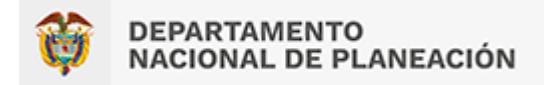

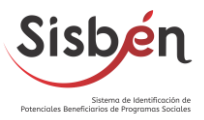

## Documento con las guías actualizadas de los diferentes procesos que se pueden realizar en el software local en las entidades territoriales.

DEPARTAMENTO NACIONAL DE PLANACIÓN SUBDIRECCIÓN DE POBREZA Y FOCALIZACIÓN

2023

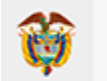

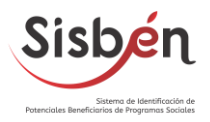

#### Tabla de Contenido

| 1. | Introducción                                                                                                    |
|----|----------------------------------------------------------------------------------------------------|
| 2. | Objetivo                                                                                                    |
| 3. | Alcance                                                                                                    |
| 4. | Módulo de Administración de Usuarios y Perfiles5                                                                                                    |
|    | 4.1. ¿Cómo crear un usuario en SisbenAPP?5                                                                                                    |
|    | cómo cambiar la contraseña de un usuario?6                                                                                                    |
| 5. | Módulo de Administración de Parámetros Maestros7                                                                                                    |
|    | 5.1. ¿Cómo generar una copia de seguridad o backup del software local?                                                                                                    |
|    | 5.2.¿Cómo realizar la asignación de los usuarios ENCUESTADOR y SUPERVISOR a un                                                                                                    |
|    | DMC9                                                                                                    |
| 6. | Módulo de Administración del Proceso de Sincronización14                                                                                                    |
|    | 6.1. ¿Cómo sincronizar las encuestas que se encuentras cerradas en el DMC al software                                                                                                    |
|    | local (SisbenAPP)?14                                                                                                    |
|    | <ul> <li>6.2. ¿Cómo enviar las solicitudes al Departamento Nacional de Planeación (DNP) para su procesamiento?</li> <li>16</li> <li>a. ¿Cómo verificar si el envío que se realizó llegó al DNP?</li> </ul> |
| 7  | Módulo Administración de Solicitudes                                                                                                    |
| 7. |                                                                                                    |
|    | <b>7.1.</b> ¿Cómo crear una solicitud en el software local (SisbenAPP)? <b>18</b>                                                                                                    |
|    | <b>7.2.</b> ¿Cómo asignar solicitudes al DMC?                                                                                                    |
|    | <b>7.4.</b> ¿Cuáles son los estados en los cuales se puede encontrar una solicitud? <b>26</b>                                                                                                    |
| 8. | Glosario29                                                                                                    |
| 9. | Anexo Módulo de Digitación Local y Escaneo de Documentos                                                                                                    |

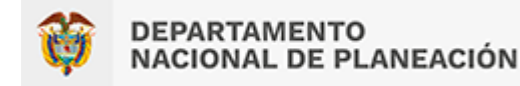

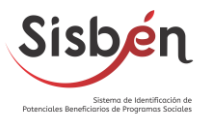

#### 1. Introducción

El Sisben es el Sistema de Identificación de Potenciales Beneficiarios de Programas Sociales, que permite clasificar a la población de acuerdo con sus condiciones de vida e ingresos. Esta clasificación se utiliza para focalizar la inversión social y garantizar que sea asignada a quienes más lo necesitan (Sisben IV)

Para poder dar la clasificación a la población, es necesario recolectar la información veraz y de calidad a través de las encuestas de cada uno de los potenciales beneficiarios, para ello se requiere de la figura del Administrador del Sisben de cada uno de los Municipios, los cuales cumplen con dicha función.

Los Administradores Municipales actualmente cuentan con un sistema de información denominado Software local (SisbenAPP), este aplicativo es instalado localmente y se requiere de acceso a internet para su correcto funcionamiento. Así mismo, cuentan con los Dispositivos Móviles de Captura (DMC), que en conjunto permiten hacer el levantamiento de la información de las viviendas, hogares y personas a encuestar. Por tanto, es necesario que el Administrador tenga conocimientos sólidos del funcionamiento del software local y los DMC, de esta manera brinde una atención oportuna a los usuarios y administrativamente pueda llevar control sobre lo que realice en el sistema.

Teniendo en cuenta la función del Administrador Municipal del Sisben, por medio de este documento se brindan diferentes guías del uso y manejo de cada uno de los módulos del software local (SisbenAPP), esto con el fin de que se fortalezcan los conocimientos frente al sistema y los diferentes procesos que se pueden llevar a cabo.

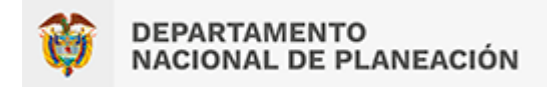

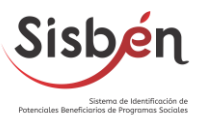

#### 2. Objetivo

Realizar un documento con las guías actualizadas de los diferentes procesos que se pueden realizar en el software local (SisbenAPP) en las entidades territoriales.

3. Alcance

El presente documento contiene las guías con el paso a paso de los diferentes procesos que se pueden llevar a cabo en los módulos del software local (SisbenAPP) dispuesto en cada una de las Oficinas Municipales para recolección de la información de los usuarios.

Cada una de las guías tiene la descripción de los procesos e imágenes lo cual permitirá de una manera didáctica comprender los pasos de cada uno de los procesos a realizar.

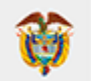

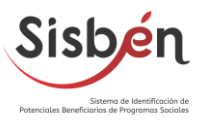

#### 4. MÓDULO DE ADMINISTRACIÓN DE USUARIOS Y PERFILES

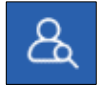

#### 4.1.¿Cómo crear un usuario en SisbenAPP?

- 4.1.1.
   Ingrese al software local (SisbenAPP) diríjase al módulo de:

   "Administración de usuarios y perfiles"
   A
- **4.1.2.** A continuación de clic en Nuevo Usuario Nuevo Usuario Inmediatamente se desplegará una ventana con el nombre de: **"Creación de Usuario".**

| Nombres           | Apellidos         |
|-------------------|-------------------|
| RICARDO ADOLFO    | RODRIGUEZ RAMIREZ |
| Documento         | Rol en el Sistema |
| 1120332527        | ENCUESTADOR - DMC |
| RICARDO<br>Estado |                   |
| Estado            |                   |
| Activo            |                   |
| Standa Day        |                   |

- **4.1.3.** Diligencie los siguientes campos:
  - Nombres: Digite los nombres del usuario.
  - Apellidos: Digite los apellidos del usuario.
  - **Documento:** Digite el número del documento del usuario.
  - Rol en el Sistema: El sistema le permitirá seleccionar entre los siguientes roles, seleccione uno:
    - > Administrador Local
    - Supervisor Local
    - Encuestador DMC
    - Supervisor DMC
    - Ventanilla -Local
  - Login de usuario: Digite el nombre de usuario como va a ingresar ya sea en el software local o en el DMC.

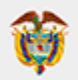

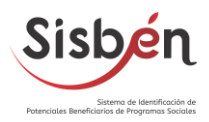

- **Contraseña:** Digite la contraseña
- **Estado:** El sistema le permitirá seleccionar entre dos estados: activo e inactivo.
  - Activo: Permitirá realizar asignaciones de los usuarios para ingreso al software local o DMC.
  - > Inactivo: No permitirá hacer asignaciones de los usuarios.
- 4.1.4. Finalizada la digitación de la información del usuario de clic en la marca de verificación 

   posteriormente valide que el usuario creado se encuentre dentro del listado.

|          |                    |                      | ADM                  | MINISTRAC        | IÓN DE USU          | ARIOS Y P          | ERFILES                |               |                |
|----------|--------------------|----------------------|----------------------|------------------|---------------------|--------------------|------------------------|---------------|----------------|
| continua | ción encontrará el | listado de los Usuar | ios registrados en S | SisbenAPP. Puede | buscar por un texto | o en particular en | la casilla de búsqueda |               |                |
| Estado   | Activo 👻           | Admin94343           |                      | °,               |                     |                    |                        | Nuevo Usuario | Exportar a Exc |
|          | Nombres            |                      | Apellidos o          |                  | Document            | •                  | Login de Usuario       | Rol           |                |
| ,0       | SUPERVISOR         |                      | DEMANDA              |                  | 111111              |                    | SUPER1                 | SUPERVISOR    |                |
| ,o       | ENCUESTADOR1       |                      | DEMANDA1             |                  | 12121212            |                    | ENCUESTADOR            | ENCUESTADOR   |                |
| ,o       | ENCUESTADOR2       |                      | DEMANDA2             |                  | 13131313            |                    | ENCUES2                | ENCUESTADOR   |                |
| ,o       | ENCUESTADOR3       |                      | DEMANDA3             |                  | 14141414            |                    | ENCUES3                |               |                |
| ,0       | ADMINISTRADOR      |                      | DNP                  |                  | 21070204            |                    | Admin94343             | ADMINISTRADOR |                |
| 0        |                    |                      | RODRIGUEZ RAMIRE     | 7                | 112033252           | 7                  | RICARDO                | ENCLIESTADOR  |                |

#### 4.2.¿Cómo cambiar la contraseña de un usuario?

- **4.2.1.** Ingrese al software local (SisbenAPP) diríjase al módulo de: **"Administración de usuarios y perfiles"**

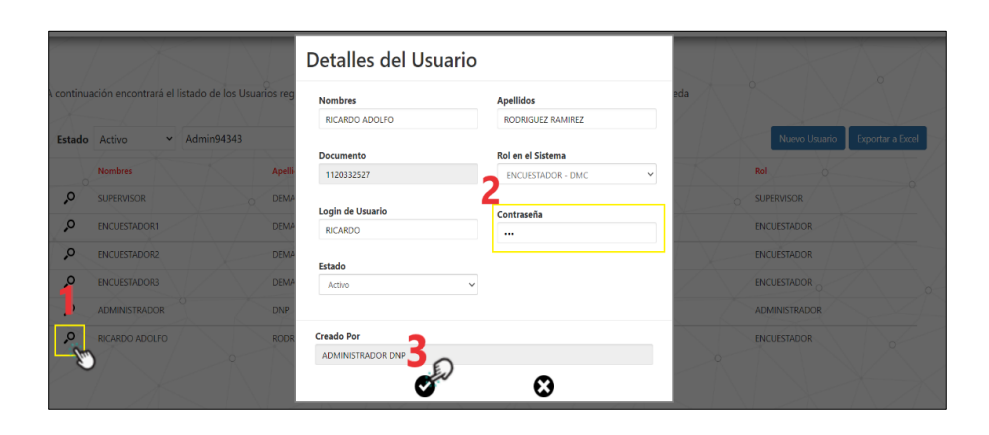

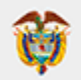

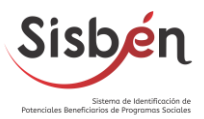

#### 5. MÓDULO DE ADMINISTRACIÓN DE PARÁMETROS MAESTROS

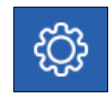

#### 5.1.¿Cómo generar una copia de seguridad o backup del software local?

- 5.1.1. Ingrese al software local (SisbenAPP) diríjase al módulo de:
   "Administración de parámetros maestros"
- 5.1.2. De clic en: "Generar copia de seguridad de Base de Datos"

| ADMINISTRACIÓN DE<br>PARÁMETROS MAESTR                                                                                                    | os | 9 | ADMINISTRACIÓN DE<br>CORREGIMIENTOS               |               | ÓN DE O   |
|----------------------------------------------------------------------------------------------------|----|---|---------------------------------------------------|---------------|-----------|
| En esta sección podrá administrar los datos maestros<br>del sistema. Podrá crear o modificar corregimientos,<br>veradas o barrios. También podrá administrar los<br>dispositivos avides de captuno, realizar asignaciones<br>administrar los diferentes opciones<br>dispositivos administrar las diferentes opciones<br>dispositivos regularentes de las diferentes opciones<br>dispositivos. |    |   | ADMINISTRACIÓN DE<br>BARRIOS                      | administració | 5N DE DMC |
|                                                                                                    |    | 0 | GENERAR COPIA DE<br>SEGURIDAD DE BASE DE<br>DATOS |               |           |
|                                                                                                    |    | 8 | ACTUALIZACIÓN Y<br>MANTENIMIENTO DE<br>SISBENAPP  |               |           |

- 5.1.3. Una vez de clic, aparecerá una ventana en la parte superior de la pantalla con el siguiente mensaje: "A continuación se realizará el backup de la Base de Datos al día de hoy. ¿Está seguro?", de clic en ACEPTAR.
  - El sistema empezará a realizar la copia de seguridad, no realice ninguna acción hasta que finalice el proceso.

| Sisb                                      | νéη                                                                                                    | localhost6000 dice<br>A combinación se realizará el bankop de la flave de Datos al día de Ing.<br>Está seguro?                                                                                                    | Jueves 2 de Junio de 2022<br>11:50/32 AM |
|-------------------------------------------|----------------------------------------------------------------------------------------------------|----------------------------------------------------------------------------------------------------|------------------------------------------|
| 4 2 6 A 2 A 2 A 2 A 2 A 2 A 2 A 2 A 2 A 2 | ADMINISTRACIÓN D<br>DARÁMETROS MAES<br>In ele acción parte administra ha delenara<br>escalar de barrio. Dará cesa encolícar energian<br>researa en barrio. Enden poder administra<br>escalar de barrio. Enden poder administra<br>escalar de barrio. | Erros<br>Nova<br>Nova |                                          |

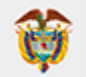

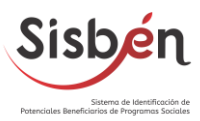

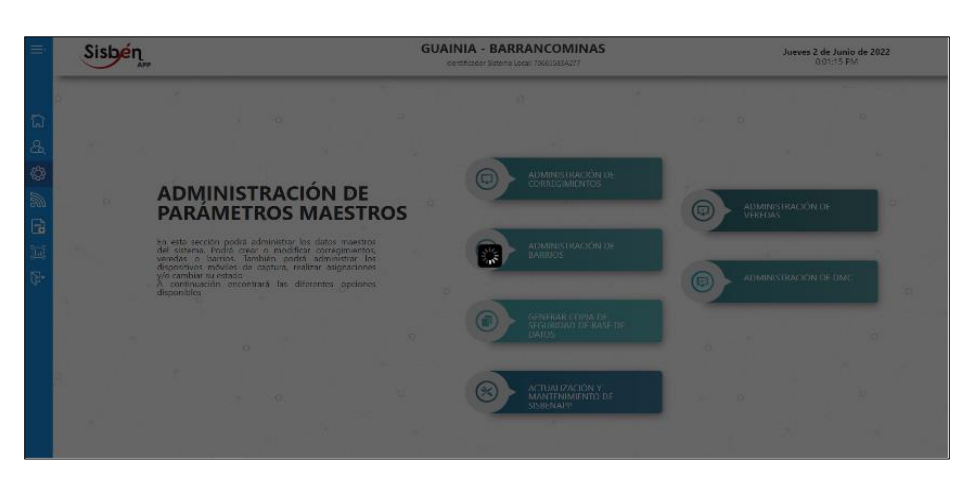

 Una vez finalizada la copia de seguridad, el sistema le informará mostrando un mensaje en la parte inferior derecha: "Se ha generado el Backup de la Aplicación Correctamente".

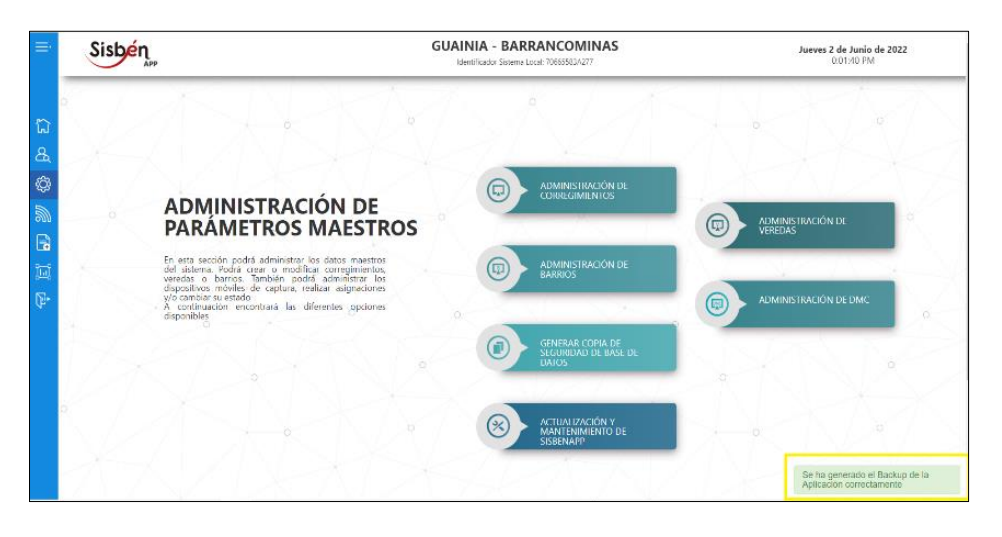

 RECOMENDACIÓN: Las copias de seguridad o backup quedan alojadas en la siguiente Ruta: C:\SisbenAPP\Backups\_SQL, se recomienda que las copias sean guardadas en un disco externo, esto en la eventualidad de que exista algún daño en el computador, poder tener esta información salvaguardada.

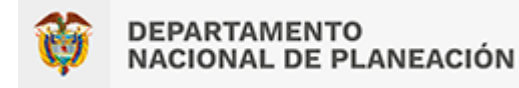

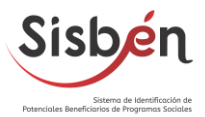

5.2.¿Cómo realizar la asignación de los usuarios ENCUESTADOR y SUPERVISOR a un DMC?

**IMPORTANTE:** Para realizar este proceso de asignación de los usuarios a los DMC es **NECESARIO** tener creados los usuarios como se han indicado en el MÓDULO DE ADMINISTRACIÓN DE USUARIOS Y PERFILES.

- 5.2.1. Ingrese al software local (SisbenAPP) diríjase al módulo de:
   "Administración de parámetros maestros"
- **5.2.2.** Seleccione la opción: **"Administración de DMC"**

| ADMINISTRACIÓN DE<br>PARÁMETROS MAESTR                                                                                                    | ROS | 9 | ADMINISTRACIÓN DE<br>CORREGIMIENTOS               | IISTRACIÓN DE     |
|----------------------------------------------------------------------------------------------------|-----|---|---------------------------------------------------|-------------------|
| En esta sección podrá administrar los datos maestros<br>del sistema. Podrá crear o modificar corregimientos,<br>veredas o barrios. También podrá administrar los<br>dispositivos móviles de captura, realizar asignaciones<br>y/o cambiar su estado<br>A continuación encontrará las diferentes opciones<br>disponibles. |     |   | ADMINISTRACIÓN DE<br>BARRIOS                      | IISTRACIÓN DE DMC |
|                                                                                                    |     | 0 | GENERAR COPIA DE<br>SEGURIDAD DE BASE DE<br>DATOS | °                 |
|                                                                                                    |     | 8 | ACTUALIZACIÓN Y<br>MANTENIMIENTO DE<br>SISBENAPP  |                   |

5.2.3. De clic en la pestaña de "Asignación de DMC principal".

| tatado de DMC Realistrados en el sistema Asignación de DMC Principal Asignación de DMC Principal Asignación de DMC Principal Asignación de DMC principal Asignación de Supervisores Exte módulo le permitiră realizar la asignación del DMC principal Oscuarios de ecuerdo a su perfil. Adicionalmente se mostrară el listado con los DMC asignados al usuario selecciona Perfile nel Sistema ENCUESTADOR  Mombre del Usuario : Login DMC ENCUESTADOR  Mombre del Usuario : Login DMC DMCs Asignados No se encontraron dispositivos registrados en el sistema asociados al usuario seleccionado |                                      |                                     | ACION DE DISPOSITIVOS MOVILES                            | S DE CAPTURA - DMC                                          |
|----------------------------------------------------------------------------------------------------|--------------------------------------|-------------------------------------|----------------------------------------------------------|-------------------------------------------------------------|
| Este módulo le permitiră realizar la asignación del DMC principal cusuarios de acuerdo a su perfil. Adicionalmente se mostrară el listado con los DMC asignados al usuario selecciona<br>Perfil en el Sistema ENCUESTADOR PMC ENCUESTADOR PMC ENCUESTADOR PMC PMC Asignados No se encontraren dispositivos registrados en el satema asociados al usuario seleccionado                                                                                                    | de DMC Registrados en el sistema     | Asignación de DMC Principal         | Asignación de Supervisores                               |                                                             |
| Perfil en el Sistema         Nombre del Usuario - Login DHC         DHC           ENCUESTADOR         ENCUESTADOR1 DEMANDA1 - ENCUESTADOR         DHC           DHCs Asignados         No se encontraren dispositivos registrados en el sistema asociados al usuario seleccionado         DHC                                                                                                    | módulo le permitirá realizar la asig | nación del DMC principal us         | uarios de acuerdo a su perfil. Adicionalmente se mostrar | à el listado con los DMC asignados al usuario seleccionado. |
| Perfil en el Sistema         Nombre del Usuario - Login DMC         DMC           ENCUESTADOR           ENCUESTADOR                                                                                                    |                                      |                                     |                                                          |                                                             |
| ENCUESTADOR   ENCUESTADOR  ENCUESTADOR   ENCUESTADOR    DMCs Asignados  No se encontraron dispositivos registrados en el sistema asociados al usuario seleccionado                                                                                                    | rfil en el Sistema                   | Nomt                                | ore del Usuario - Login DMC                              | DMC                                                         |
| DMCs Asignados<br>No se encontraron dispositivos registrados en el sistema asociados al usuario seleccionado                                                                                                    | INCUESTADOR                          | ~ EN0                               | CUESTADOR1 DEMANDA1 - ENCUESTADOR ~                      |                                                             |
| No se encontraron dispositivos registrados en el sistema asociados al usuario seleccionado                                                                                                    | ICs Asignados                        |                                     |                                                          |                                                             |
|                                                                                                    | No se encontraron dispositivos rec   | jistrados en el sistema asociados a | I usuario seleccionado                                   |                                                             |
|                                                                                                    |                                      |                                     |                                                          |                                                             |
|                                                                                                    |                                      |                                     |                                                          |                                                             |
|                                                                                                    |                                      |                                     |                                                          |                                                             |

- 5.2.4. En Perfil en el Sistema seleccione ENCUESTADOR, en Nombre del Usuario

   Login DMC selecciones el usuario previamente creado y en DMC seleccione el número de DMC que le va a asignar al usuario. Finalmente, de clic en Asignar.
  - Para efectos de este ejercicio se creo el usuario RICARDO ADOLFO RODRIGUEZ RAMIREZ – RICARDO, con rol de ENCUESTADOR y se le asignó el DMC\_004

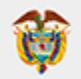

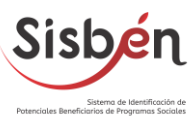

|                                          |                                   | VINISTRACION DE DISPOSITIVOS MOVILES D                                        | DE CAPTURA - DMC                       |  |
|------------------------------------------|-----------------------------------|-------------------------------------------------------------------------------|----------------------------------------|--|
| do de DMC Registrados en el sistema      | Asignación de DMC Principal       | Asignación de Supervisores                                                    |                                        |  |
| e módulo le permitirá realizar la asigna | ación del DMC principal a los usu | arios de acuerdo a su perfil. Adicionalmente se mostrará el listado con los l | DMC asignados al usuario seleccionado. |  |
| Perfil en el Sistema                     |                                   | Nombre del Usuario - Login DMC                                                | DMC                                    |  |
| ENCUESTADOR                              | ~                                 | RICARDO ADOLFO RODRIGUEZ RAMIREZ - RICARDO 🗸                                  | DMC_004                                |  |
|                                          |                                   |                                                                               |                                        |  |
|                                          |                                   |                                                                               |                                        |  |
|                                          |                                   | -                                                                             |                                        |  |
|                                          |                                   | 5                                                                             |                                        |  |

 El sistema le mostrará el listado de los DMC asignados al usuario, así mismo, en la parte inferior derecha de la pantalla aparecerá un mensaje donde le indica que: "La asignación de los DMC ha sido realizada correctamente".

|                                            | ADM                              | IINISTRACIÓN DE DISPOSIT                       | IVOS MÓVILES DE CAPTURA - D                        | мс                |                                                           |
|--------------------------------------------|----------------------------------|------------------------------------------------|----------------------------------------------------|-------------------|-----------------------------------------------------------|
|                                            |                                  |                                                |                                                    |                   |                                                           |
| tado de DMC Registrados en el sistema      | Asignación de DMC Principal      | Asignación de Supervisores                     |                                                    |                   |                                                           |
| ste módulo le permitirá realizar la asigna | ción del DMC principal a los usu | rios de acuerdo a su perfil. Adicionalmente se | mostrará el listado con los DMC asignados al usuar | rio seleccionado. |                                                           |
| Perfil en el Sistema                       |                                  | Nombre del Usuario - Login DMC                 | омс                                                |                   |                                                           |
| ENCUESTADOR                                | ÷                                | RICARDO ADOLFO RODRIGUEZ RAMIRE                | E - RICARDO V                                      |                   |                                                           |
| DMCs Asignados<br>IMEI                     | Código DMC                       | ¿Activo?                                       | Creado En                                          |                   |                                                           |
| 863562033291076                            | DHC_004                          | si                                             | 02/06/2022 01:11:22 p. m.                          | ٥                 |                                                           |
|                                            |                                  |                                                |                                                    |                   |                                                           |
|                                            |                                  |                                                |                                                    |                   |                                                           |
|                                            |                                  |                                                |                                                    |                   |                                                           |
|                                            |                                  |                                                |                                                    |                   |                                                           |
|                                            |                                  |                                                |                                                    |                   |                                                           |
|                                            |                                  |                                                |                                                    |                   | · 1                                                       |
|                                            |                                  | Attente                                        |                                                    |                   |                                                           |
|                                            |                                  | Kugua                                          |                                                    |                   |                                                           |
|                                            |                                  |                                                |                                                    |                   | La asignación del DMC ha sido<br>realizada correctamente. |

**5.2.5.** Una vez asignado el DMC al ENCUESTADOR, diríjase a la pestaña de **"Asignación de Supervisores"** y de clic.

|         |                                 | AD                               | MINISTRACIÓN DE DISPOSITIVO                       | OS MÓVILES DE CA            | APTURA - DMC                |          |
|---------|---------------------------------|----------------------------------|---------------------------------------------------|-----------------------------|-----------------------------|----------|
| o de DM | C Registrados en el sistema     | Asignación de DMC Principal      | Asignación de Supervisores                        |                             |                             |          |
| módulo  | le permitirá realizar la asigna | ación del Supervisor a los usuar | ios encuestadores. Adicionalmen Omostrará el list | ado con los DMC asignados a | al Supervisor seleccionado. |          |
| mbre d  | le Usuario                      |                                  |                                                   |                             |                             |          |
| SUPERV  | ISOR DEMANDA - SUPER1           |                                  | ~                                                 |                             |                             |          |
| tC Reqi | strados en el Sistema           |                                  |                                                   |                             |                             |          |
|         | Usuario                         |                                  | Rol                                               | Código DMC                  | IMEI                        | ¿Activo? |
|         | RICARDO ADOLFO RODRIGI          | UEZ RAMIREZ                      | ENCUESTADOR                                       | DMC_004                     | 863562033291076             | si       |
|         | ENCUESTADOR2 DEMANDA            | 2                                | ENCUESTADOR                                       | DMC_002                     | 863562033306106             | Si       |
|         | ENCUESTADOR3 DEMANDA            | 3                                | ENCUESTADOR                                       | DMC_003                     | 861103035958636             | si       |
|         |                                 |                                  |                                                   |                             |                             |          |
|         |                                 |                                  |                                                   |                             |                             |          |
|         |                                 |                                  |                                                   |                             |                             |          |
|         |                                 |                                  |                                                   |                             |                             |          |
|         |                                 |                                  |                                                   |                             |                             |          |
|         |                                 |                                  |                                                   |                             |                             |          |
|         |                                 |                                  |                                                   |                             |                             |          |

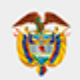

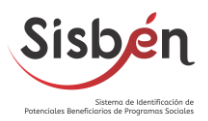

- 5.2.6. En nombre de usuario seleccione el usuario creado previamente con el rol supervisor. Aparecerá el listado de los usuarios encuestadores, seleccione el usuario dando clic sobre el cuadro □ posteriormente de clic en Asignar.
  - Para efectos de este ejercicio se creó el usuario SUPERVISOR DEMANDA SUPER1, con rol de SUPERVISOR.

|                                                           | ADMINISTRACI                          | ÓN DE DISPOSITIVO                 | OS MÓVILES DE CA            | APTURA - DMC                |          |                                |
|-----------------------------------------------------------|---------------------------------------|-----------------------------------|-----------------------------|-----------------------------|----------|--------------------------------|
| Listado de DMC Registrados en el sistema Asignación d     | e DMC Principal Asignación de Su      | pervisores                        |                             |                             |          |                                |
| Este módulo le permitirá realizar la asignación del Super | visor a los usuarlos encuestadores. A | dicionalmente se mostrará el list | ado con los DMC asignados ( | al Supervisor seleccionado. |          |                                |
| Nombre de Usuario<br>SUPERVISOR DEMANDA - SUPER1          |                                       |                                   |                             |                             |          |                                |
| DMC Registrador on al Ristoma                             |                                       | C                                 |                             |                             |          |                                |
| Usuario                                                   |                                       | Rol                               | Código DMC                  | IMEI                        | ¿Activo? | • K / \                        |
| RICARDO ADOLFO RODRIGUEZ RAMIREZ                          |                                       | ENCUESTADOR                       | DMC_001                     | 863562033291076             | SI       |                                |
| CUESTADOR2 DEMANDA2                                       |                                       | ENCUESTADOR DMC_0                 | 04 DMC_002                  | 863562033306106             | si       |                                |
| ENCUESTADOR3 DEMANDA3                                     |                                       | ENCUESTADOR                       | DMC_003                     | 861103035958636             | SI       |                                |
|                                                           |                                       |                                   |                             |                             |          |                                |
|                                                           |                                       |                                   |                             |                             |          |                                |
|                                                           |                                       |                                   |                             |                             |          |                                |
|                                                           |                                       |                                   |                             |                             |          |                                |
|                                                           |                                       |                                   |                             |                             |          | •                              |
|                                                           |                                       |                                   |                             |                             |          |                                |
|                                                           |                                       | Asignar                           |                             |                             |          |                                |
|                                                           |                                       | S                                 |                             |                             |          | La asignación de los DMC ha si |

5.2.7. A continuación, en el DMC, ingrese a la apk SisbenAPP, pulse la opción Sincronizar (tenga presente que el DMC debe estar conectado a la misma red wifi del computador principal) este proceso permitirá descargar la configuración que se realizó en el software local en lo relacionado con la asignación del encuestador y supervisor al DMC.

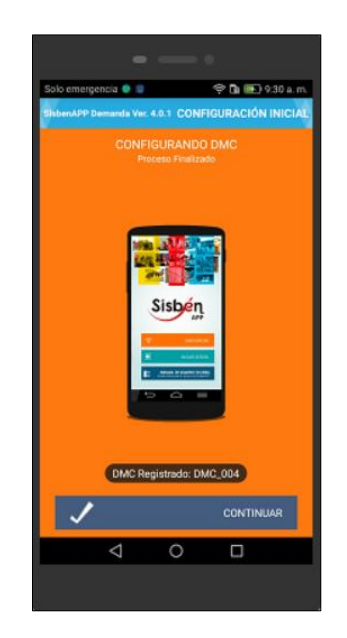

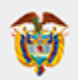

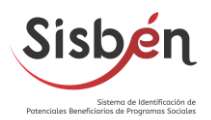

5.2.8. Ingrese en el DMC con el usuario creado con Rol Supervisor, digite usuario y contraseña (por motivos de seguridad el dispositivo le solicitará digitar una nueva contraseña, esto cuando se realiza el proceso de asignación por primera vez o cuando se hace el cambio de contraseña en el software local) a continuación, ingrese nuevamente con el usuario con rol supervisor y la nueva contraseña.

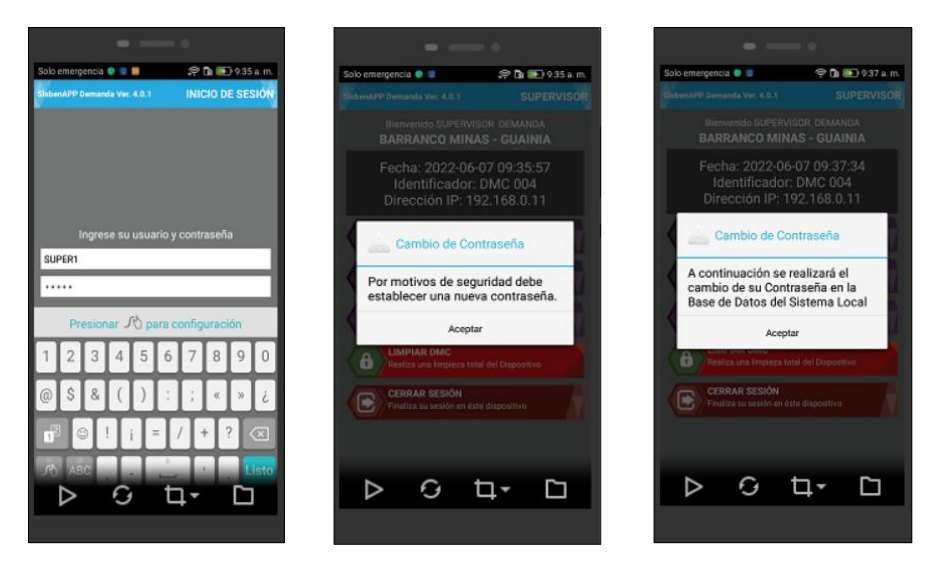

5.2.9. Una vez iniciada la sesión en el DMC con el usuario, pulse en ACTIVAR CARTOGRAFIA, este proceso le permitirá definir la cartografía a utilizar para realizar las encuestas en el DMC, de no hacerlo no permitirá realizar los procesos de encuestas.

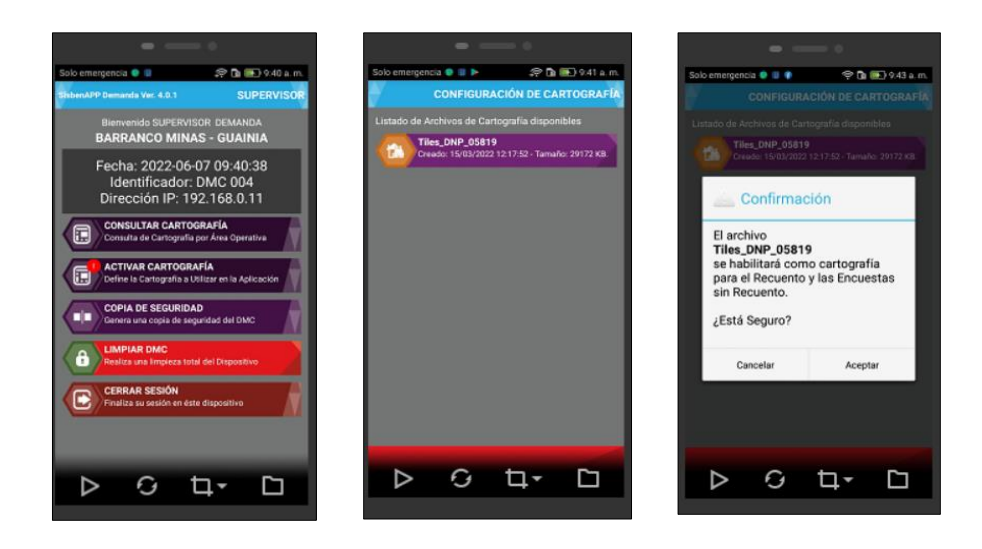

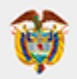

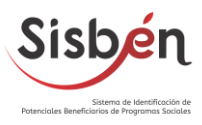

• **IMPORTANTE:** el usuario con rol supervisor también le permitirá realizar copias de seguridad y limpieza del DMC.

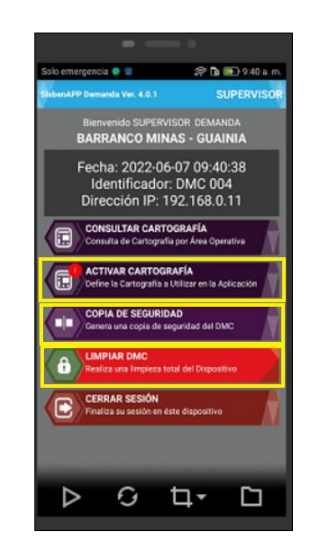

5.2.10. Ahora inicie sesión con el usuario de rol encuestador (por motivos de seguridad el dispositivo le solicitará digitar una nueva contraseña, esto cuando se realiza el proceso de asignación por primera vez o cuando se hace el cambio de contraseña en el software local).

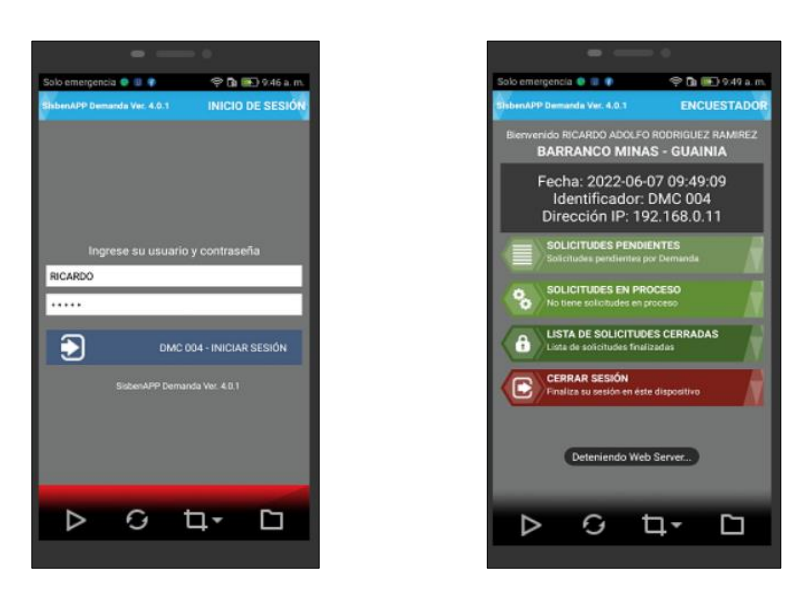

**5.2.11.** Una vez terminados los procesos anteriormente descritos paso a paso, el dispositivo ya se encuentra configurado para realizar las encuestas.

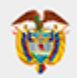

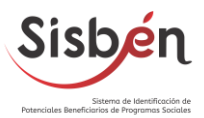

6. MÓDULO DE ADMINISTRACIÓN DEL PROCESO DE SINCRONIZACIÓN

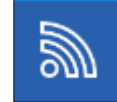

- 6.1.¿Cómo sincronizar las encuestas que se encuentras cerradas en el DMC al software local (SisbenAPP)?
  - 6.1.1. Ingrese al software local (SisbenAPP) diríjase al módulo de: "Sincronización".
  - 6.1.2. Seleccione la opción: "Habilitar Sincronización de DMC".

|                                                                                                    |                                    | ADX                                               |
|----------------------------------------------------------------------------------------------------|------------------------------------|---------------------------------------------------|
| ADMINISTRACIÓN DEL PROCESO<br>DE SINCRONIZACIÓN                                                                                                    | HABILITAR SINCRONIZACIÓN DE<br>DMC | GENERACIÓN Y TRANSMISIÓN DE<br>INFORMACIÓN AL DNP |
| n esta sección podrá generar los archivos de parametrización<br>sera los DICC. Addicionalmente podrá generar la carga para los<br>soportavitos, importar recentos y enclusas a partir de archivos<br>continuación encontrará las diferentes opciones que le ofrece<br>se módulo | LISTADO DE ENVÍOS REALIZADOS       | NXXA                                              |
|                                                                                                    |                                    |                                                   |

6.1.3. Ingrese en el DMC a SisbenAPP, pulse en sincronizar, posteriormente ingrese con el usuario de rol Encuestador.

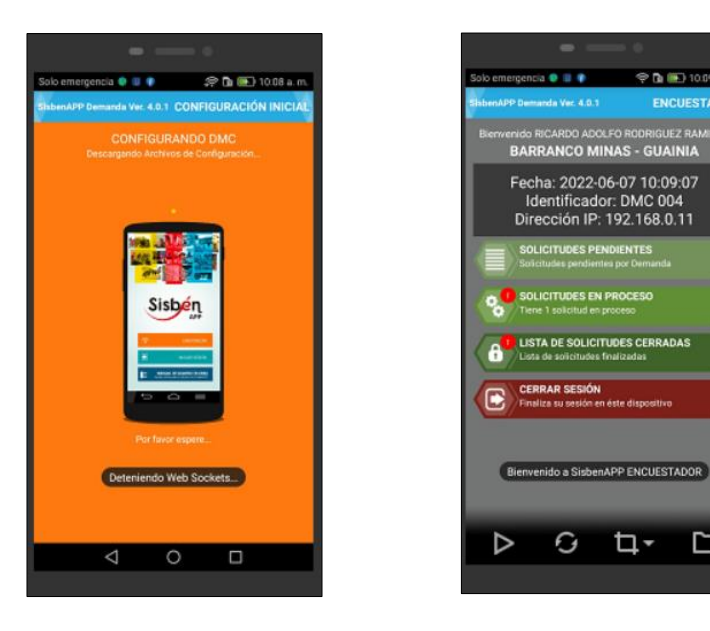

🦈 🖪 💽 10.09 a.

**4**-

ENCUESTADO

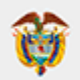

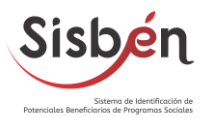

6.1.4. En el software local (SisbenAPP) seleccione el supervisor, posterior a ello encontrará el listado de los DMC posibles para autorizar y poder realizar el proceso de sincronización. Seleccione el DMC a sincronizar, de clic sobre el cuadro 
y luego de clic en el botón Autorizar Sincronización.

|                                                            | AU                                                  | TORIZACIÓN DE SINCRONIZACIO                           | ÓN DE DISPO          | SITIVOS DMC                               |                              |                  |
|------------------------------------------------------------|-----------------------------------------------------|-------------------------------------------------------|----------------------|-------------------------------------------|------------------------------|------------------|
| A continuación encontrará<br>particular en la casilla de b | á el listado de los DMC asignados en lo<br>púsqueda | s que es posible autorizar la sincronización. Tenga e | en cuenta que la aut | orización masiva se realiza por página. I | Puede buscar por un texto en |                  |
| 👩 el texto a buscar                                        |                                                     |                                                       | Supervisor           | SUPERVISOR DEMANDA - SUPER                | Autorizar Sincronización     | Exportar a Excel |
| Código DMC                                                 | Código IMEI                                         | Usuario                                               |                      | Rol                                       | P 201                        |                  |
| BMC-804                                                    | 861103033023334                                     | RICARDO ADOLFO RODRIGUEZ RAMIREZ                      |                      | ENCUESTADOR                               | 192,168,0.11                 |                  |

**6.1.5.** El **software local (SisbenAPP)** le informará que el DMC ha sido autorizado para sincronizar correctamente mediante un mensaje en la parte inferior derecha de la pantalla.

En el **DMC** se visualizará una ventana con la cantidad de solicitudes que fueron **insertadas** en el software local.

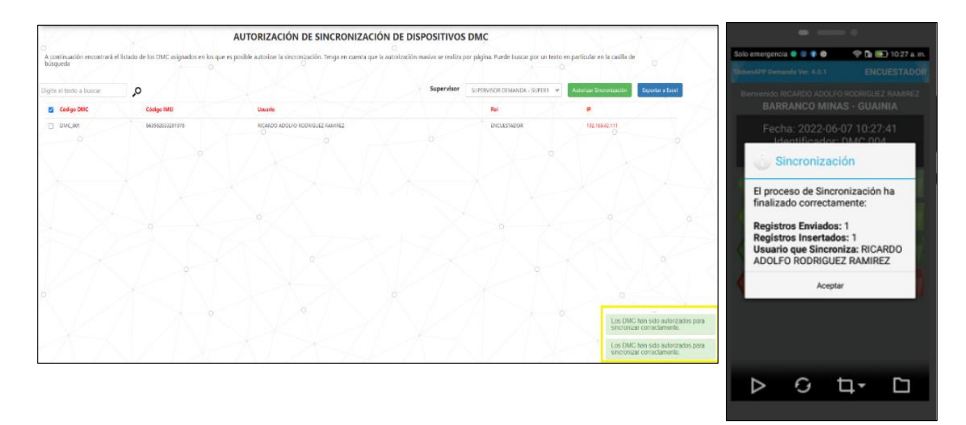

6.1.6. Valide en el Módulo de solicitudes 
 en la opción "Consulta de solicitudes" en el "Estado de solicitud: Realizada" que el número de solicitudes insertadas coincidan con las que se encuentren en este estado.

|                           |                        |                                   |                           |                       | SOLICITUDES REG               | ISTRADAS   |                                       |                                         |                  |
|---------------------------|------------------------|-----------------------------------|---------------------------|-----------------------|-------------------------------|------------|---------------------------------------|-----------------------------------------|------------------|
| esta sección              | n encontrará las solis | otudes que fueron registradas por | los solicitantes y el est | ido en el que se encu | entran.                       |            |                                       |                                         |                  |
| Estado de la<br>Solicitud | FEALIZADA              | ♥ Digite of horto a buscar        | ,o                        |                       |                               |            |                                       | Norva Solicitad Asignae Solicitudes DMC | Exporter a Encel |
| 0                         | Nimera                 | Nembre Selicitante                |                           | Fecha                 | Direction                     | Teléfono   | Carneo                                | Observaciones                           |                  |
| <b>0</b> 84114            | 94343001590000000      | 26 NUEVA ENCUESTA - AMR           | ARD SILVA BAÑEZ           | 05/05/2022            | CALLE PRINCIPAL BARRANCOMINAS | 5133345443 | S SBEVIE BARRANCOMINAS- GUA NIA SONCO | SOLICITA ENCUESTA NUEVA OFICINA SISBEN  | ٥                |

• Las solicitudes como Retiros automáticamente el sistema las enviará al estado **Realizada**, en el software local.

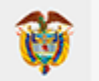

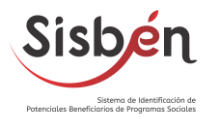

- 6.2.¿Cómo enviar las solicitudes al Departamento Nacional de Planeación (DNP) para su procesamiento?
  - **6.2.1.** Ingrese al software local (SisbenAPP) diríjase al módulo de: "Sincronización".
  - 6.2.2. De clic en: "Generación y Transmisión de información al DNP".

| ADMINISTRACIÓN DEL PROCESO                                                                                                    | HABILITAR SINCRONIZACIÓN DE  | GENERACIÓN Y TRANSMISIÓN DE |
|----------------------------------------------------------------------------------------------------|------------------------------|-----------------------------|
| DE SINCRONIZACIÓN                                                                                                    | DAC                          | INFORMACION AL DRP          |
| En etta sección podrá generar los archivos de parametrización<br>solution de la construcción de la construcción de la construcción<br>depositivos, importar recuentos y encuestas a partir de archivos<br>generados deside los OMC.<br>A continuación encontrará las diferentes opciones que la ofrece<br>ese modulo | LISTADO DE ENVÍOS REALIZADOS |                             |

6.2.3. Aparecerá una ventana en la parte superior de la pantalla con el siguiente mensaje: "Se sincronizará la información disponible a la fecha. ¿Está Seguro?", de clic en ACEPTAR.

| =                    | Sisbén                                                                                                    | localhost:8080 dice<br>Se sincronizará la información disponible a la fecha. Está Seguro?                                                                                                    | Viernes 3 de Junio de 2022<br>75120 AM |
|----------------------|----------------------------------------------------------------------------------------------------|----------------------------------------------------------------------------------------------------|----------------------------------------|
| 6 4 <b>6</b> 6 6 6 6 | ADMINISTRACIÓN DEL<br>DE SINCRONIZACIÓN<br>Transformation de la desta de la desta de la desta de la de la d | PROCESO<br>Marcina<br>Astronomous<br>Astronomous |                                        |

6.2.4. Una vez finalizado el proceso de transmisión, el sistema le informará mostrando un mensaje en la parte inferior derecha: "Los Archivos Planos han sido generados y cargados correctamente al Servidor FTP. Próximamente recibirá un correo con información relevante". Revise el correo electrónico del sisben.

|                                                                                                    |                             |                          | × *                                                                                                    |
|----------------------------------------------------------------------------------------------------|-----------------------------|--------------------------|----------------------------------------------------------------------------------------------------|
| ADMINISTRACIÓN DEL PROCESO<br>DE SINCRONIZACIÓN<br>In esa sección podel generar los actívicos de parametrizadon           | HABIEITAR SINCRONIZACIÓN DE | GENERACIÓN<br>INFORMACIÓ | Y TRANSMERÖN DE<br>N.A.L.DNP                                                                                                    |
| disposition: Imposter recentlant of and particle as particle particles<br>exercised as deter los OUC:<br>A deter includa: |                             |                          |                                                                                                    |
|                                                                                                    |                             |                          |                                                                                                    |
|                                                                                                    |                             |                          | C<br>Los archivos planos han sido<br>generados y cargados correctamente<br>al servido FTP. Próxomanente<br>resclará un correo con información<br>relevante |

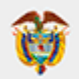

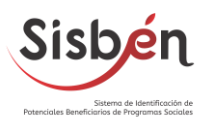

**6.2.5.** Valide en el **Módulo de solicitudes** en la opción **"Consulta de solicitudes"** en el **"Estado de solicitud: Sincronizada"** se encuentren las solicitudes que se han enviado al DNP.

**Importante:** Las solicitudes permanecerán en estado sincronizada hasta que el DNP realice el procesamiento de acuerdo a los controles de calidad y validación, posteriormente estas pasarán a estado aprobado o rechazado.

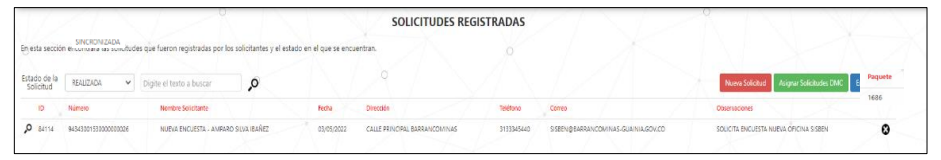

#### 6.3.¿Cómo verificar si el envío que se realizó llegó al DNP?

- 6.3.1. Ingrese al software local (SisbenAPP) diríjase al módulo de:
   "Sincronización".
- 6.3.2. Seleccione la opción: "Listado de envíos realizados".

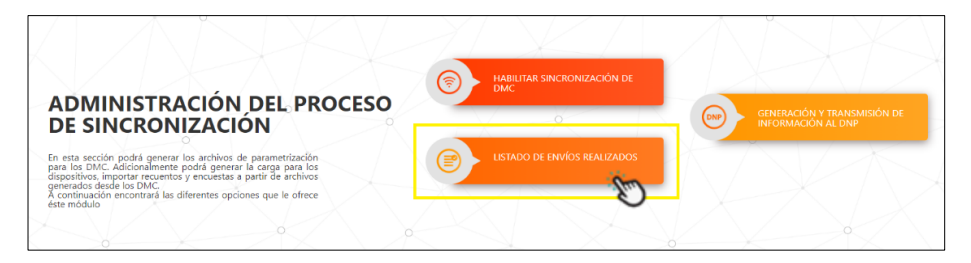

**6.3.3.** Encontrará el listado de los envíos de paquetes de archivos que se han realizado. Podrá visualizar Número de Paquete, Fecha y hora de generación, usuario que genera el envío, solicitudes, entre otros datos.

**IMPORTANTE:** Valide que la columna de: **"Estado de Transmisión"** se encuentre **OK** y la columna **"Estado de envío"** aparezca la etiqueta **Enviado**.

|        |                   |                          |         |                   |             |        |           |         |                 |          |            |            |                  | 0                  |
|--------|-------------------|--------------------------|---------|-------------------|-------------|--------|-----------|---------|-----------------|----------|------------|------------|------------------|--------------------|
| jite e | el texto a buscar | ,o                       |         |                   |             |        |           |         |                 |          |            |            |                  | Exportar a E       |
|        | ID Envio          | Fecha Generación         | Paquete | Generado Por      | Solicitudes | Fichas | Viviendas | Hogares | Hogares Rechazo | Personas | Transtadas | Rechazadas | Estado del Envio | Estado Transmisión |
| o,     | 18205_20220602_01 | 2/06/2022 5:27:18 p.m.   | 1686    | ADMINISTRADOR DNP | 1           |        | 1         | 2       | 0               | 1.       | ö          | 0          | ENVIADO          | OK                 |
| o,     | 18205_20220602_06 | 2/06/2022 2:54:22 p. m.  | 1684    | ADMINISTRADOR DNP | 2           | 0 2    | 2         | 2       | 0.0             | 4        |            | 0          | VAUDADO          | OK                 |
| p      | 18205_20220602_05 | 2/06/2022 2:41:20 p.m.   | C 1682  | ADMINISTRADOR DNP | 3           | 3      | 3         | 3       | 0               | 9        |            | Ø)         | VALIDADO         | OK                 |
| ρ      | 18205_20220601_04 | 1/05/2022 5:21:56 p.m.   | 1680    | ADMINISTRADOR DNP | 1           | 1      | 1         | î.      | 0               | 4        | 3          | 0          | VALIDADO         | OK                 |
| o,     | 18205_20220601_03 | 1/05/2022 5:18:09 p.m.   | 1678    | ADMINISTRADOR DNP | 11.         | 11     | 13        | 11      | 0               | 27       | 11         | 0          | VALIDADO         | OK .               |
| p      | 18205_20220601_01 | 1/06/2022 5:13:21 p.m.   | 1676    | ADMINISTRADOR DNP | 13          | 13     | 13        | 13      | 0               | 33       | 12         | 1          | VALIDADO         | OK                 |
| ρ      | 18205_20220531_03 | 31/05/2022 5:50:17 p.m.  | 1674    | ADMINISTRADOR DNP | 1           | 9      | 1         | 7       | 0               | 11       |            | o          | VALIDADO O       | OK                 |
| ρ      | 18205_20220531_01 | 31/05/2022 10:25:14 a.m. | 1672    | ADMINISTRADOR DNP | 2           | 2      | 2         | 3       |                 | 5        | 1          | 0          | VALIDADO         | OK                 |
| ρ      | 18205_20220326_04 | 26/05/2022 11:48:09 a.m. | 1670    | ADMINISTRADOR DNP | 5           | 1      | 1         | 3       | 0               | 4        |            | 0          | VALIDADO         | × 0                |
| p      | 18205_20220526_03 | 26/05/2022 926/32 a.m.   | 1668    | ADMINISTRADOR DNP | 1           | 1      | 1         | 2       | 0               | 7        | ¥          | 0 0        | VALIDADO         | OK                 |

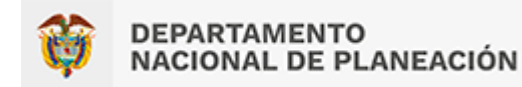

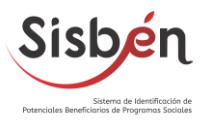

7. ADMINISTRACIÓN DE SOLICITUDES

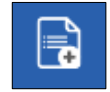

#### 7.1.¿Cómo crear una solicitud en el software local (SisbenAPP)?

- 7.1.1. Ingrese al software local (SisbenAPP) diríjase al módulo de: "Solicitudes".
- 7.1.2. Seleccione la opción: "Nueva Solicitud".

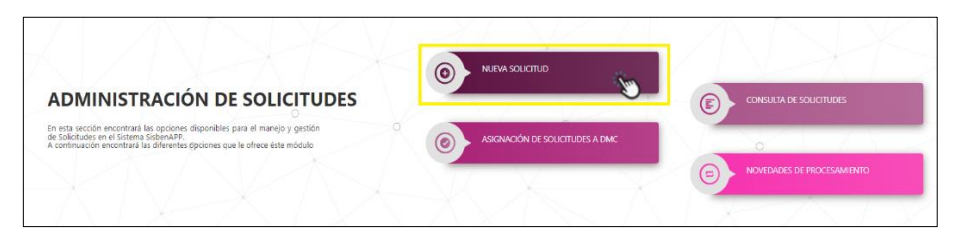

- **7.1.3.** En esta opción de **nueva solicitud** encontrará un formulario. A continuación, se describe cada una de sus secciones.
  - 7.1.3.1. En el encabezado encontrará la fecha en que es creada la solicitud, el número de la solicitud y dos botones uno para ir a nueva solicitud y el segundo para ir al módulo de consulta de solicitudes.

| Número de Solicitud |                                            |                                                                          |
|---------------------|--------------------------------------------|--------------------------------------------------------------------------|
| 9434300253000000001 |                                            | Consultar Solicitudes                                                    |
|                     | Número de Solicitud<br>9434300253000000001 | Värnero de Solicitud 9434300253000000000 Nueva Solicitud Nueva Solicitud |

**7.1.3.2.** En la sección **Datos de Georreferenciación** encontrará la imagen de la fachada, los datos de la identificación de la vivienda, datos de hogares y personas y datos del informante calificado.

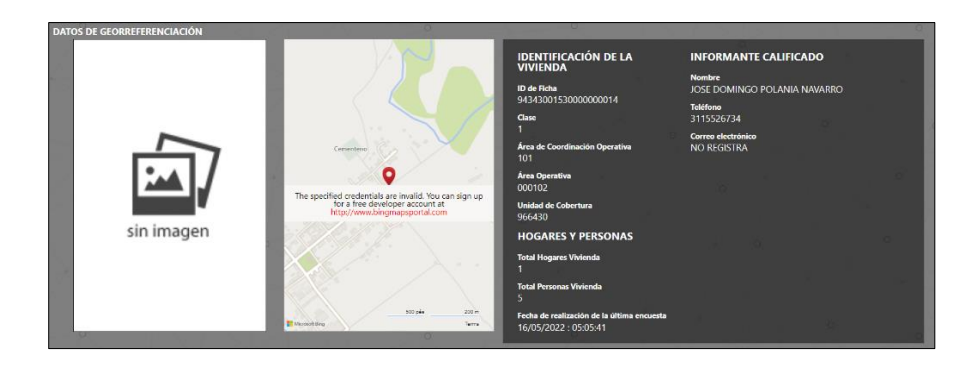

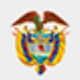

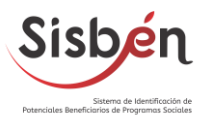

7.1.3.3. En la sección de verificación de documento debe seleccionar el Tipo de Documento, si es extranjero dar clic sobre el cuadro i ¿Es extranjero? y digitar el número de documento posteriormente dar clic en Verificar Documento.

Hay dos botones el cual le permitirá **limpiar el formulario** o **escanear el documento.** 

| VERIFICA<br>Para el corre  | CIÓN DE DOCUMENTO<br>ecto dililgenciamiento de este formulario DEBE v                             | erificar el documento del | Solicitante <b>ANTES</b> de diligenciar | los |
|----------------------------|---------------------------------------------------------------------------------------------------|---------------------------|-----------------------------------------|-----|
| demás dato<br>Es extranjer | s.<br>Tipo de Documento<br>o? SELECCIONE                                                          | Documento                 | Verificar Docume                        | nto |
|                            | Limpiar formulario                                                                                | E                         | scanear Documento                       |     |
|                            |                                                                                                   |                           |                                         |     |
| Es extranjero? 🗸           | Tipo de Documento Doc<br>SELECCIONE V                                                             | Tipo de [                 | ocumento                                |     |
| Lin                        | SELECCIONE<br>CÉDULA DE EXTRANJERÍA                                                               | SELEC                     | CIONE                                   | ~   |
|                            | DNI (PAÍS DE ORIGEN)<br>PASAPORTE                                                                 | SELEC                     | CIONE                                   |     |
| DATOS DEL SOLI             | SALVOCONDUCTO PARA REFUGIADO<br>PERMISO ESPECIAL DE PERMANENCIA<br>PERMISO DE PROTECCIÓN TEMPORAL | y TARJE<br>CÉDU           | TA DE IDENTIDAD<br>LA DE CIUDADANÍA     | Ą   |

7.1.3.4. En la sección Datos de Solicitante cerciórese que todos los campos estén diligenciados: Primer Nombre, Segundo Nombre, Primer Apellido, Segundo Apellido, Sexo, Fecha de Nacimiento, Dirección, Correo electrónico y teléfono.

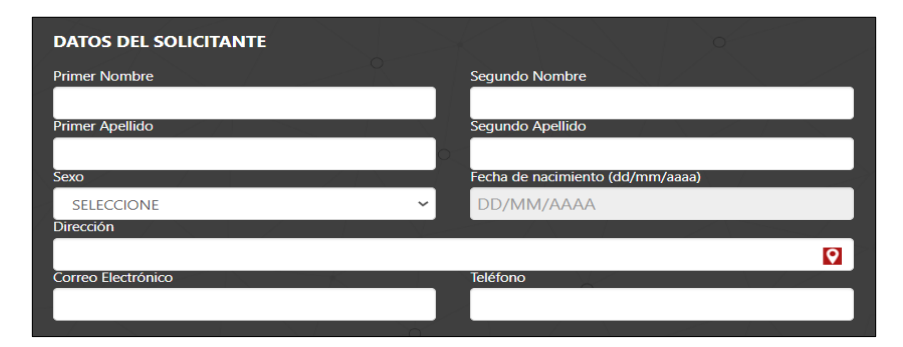

**7.1.3.5.** En la sección **Lugar y Fecha de Expedición del Documento** seleccione el país, departamento, municipio y fecha de expedición del documento.

| LUGAR Y FECHA DE EXPEDICIÓN DEL DOCUMENTO |   |                                  |    |  |  |  |
|-------------------------------------------|---|----------------------------------|----|--|--|--|
| País                                      |   | Departamento                     |    |  |  |  |
| COLOMBIA                                  | ~ | SELECCIONE                       | ~  |  |  |  |
| Municipio                                 |   | Fecha de expedición (dd/mm/aaaa) |    |  |  |  |
|                                           | ~ | DD/MM/AAAA                       |    |  |  |  |
|                                           |   |                                  | 1. |  |  |  |

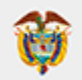

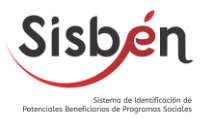

**7.1.3.6.** En la sección de **observaciones**, podrá digitar la información relevante al momento de crear la solicitud.

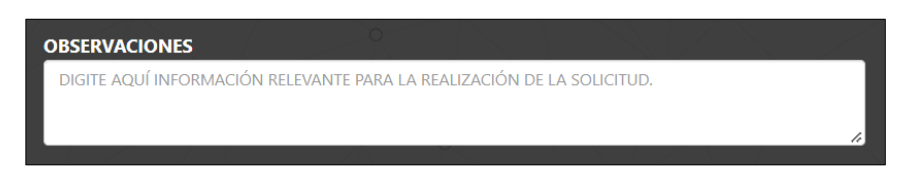

**7.1.3.7.** En la sección **estado**, encontrará información resumen sobre el número de la ficha, hogares y números de personas registradas.

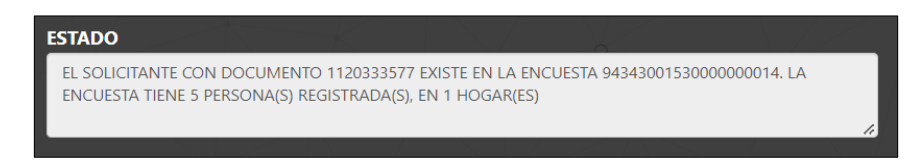

**7.1.3.8.** En la sección **Solicitud**, el sistema le indagará en el momento de crear una solicitud, si el solicitante puede aportar información para la solicitud, le permitirá seleccionar las opciones si o no.

| S | DLICITUD                                       |                         |                                    |                                      |  |
|---|------------------------------------------------|-------------------------|------------------------------------|--------------------------------------|--|
|   | ¿El solicitante puede<br>información para la s | aportar la<br>olicitud? | ¿El sistema ger<br>actualización p | nera alerta de<br>or cambio de edad? |  |
|   | SELECCIONE                                     | ~                       | NO                                 | ~                                    |  |
|   |                                                |                         | >0                                 |                                      |  |

**7.1.3.9.** En la sección **Personas del hogar solicitante** encontrará el orden, nombre, documento de las personas integrantes del hogar.

| PERSONAS DEL HOGAR SOLICITANTE |                                                                                           |                   |            |  |  |  |  |  |  |
|--------------------------------|-------------------------------------------------------------------------------------------|-------------------|------------|--|--|--|--|--|--|
| Orden                          | Nombre Completo                                                                           | Tipo de Documento | Documento  |  |  |  |  |  |  |
| 1                              | JOSE DOMINGO POLANIA NAVARRO<br>Jefe del Hogar - Edad: 56                                 | C.C.              | 18220791   |  |  |  |  |  |  |
| 2                              | DAMARIS ENCISO LARA<br>Cónyuge o compañero(a) - Edad: 32                                  | C.C.              | 1120333577 |  |  |  |  |  |  |
| 3                              | <b>JOSE EMANUEL POLANIA ENCISO</b><br>Hijo(a), hijastro(a), hijo(a) adoptivo(a) - Edad: 9 | T.I.              | 1120334929 |  |  |  |  |  |  |
| 4                              | KAROL YULIETH POLANIA ENCISO<br>Hijo(a), hijastro(a), hijo(a) adoptivo(a) - Edad: 6       | R.C.              | 1120335332 |  |  |  |  |  |  |
| 5                              | <b>JOSUE DAVID POLANIA ENCISO</b><br>Hijo(a), hijastro(a), hijo(a) adoptivo(a) - Edad: 1  | R.C.              | 1011259618 |  |  |  |  |  |  |

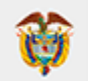

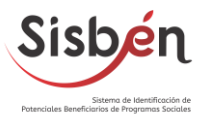

**7.1.3.10.** En la sección de **convenciones** encontrará demarcados con colores cada uno de los ítems.

|   | Convencio                            | nes |
|---|--------------------------------------|-----|
|   | Jefe del Hogar y Solicitante         |     |
|   | Jefe del Hogar para Modificación     |     |
|   | Jefe del Hogar para Retiro           |     |
|   | Jefe del Hogar                       |     |
|   | Solicitante                          |     |
|   | Inclusión                            |     |
|   | Modificación / Alerta cambio de edad |     |
| 0 | Retiro                               |     |
|   |                                      |     |

**7.1.3.11.** En la sección **Autorización y declaración de la persona solicitante** si está de acuerdo el solicitante seleccione si, si no está de acuerdo seleccione no.

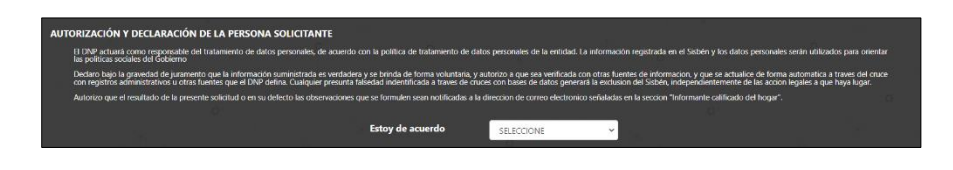

- **7.1.3.12.** Finalmente encontrará dos botones uno para **cancelar** la solicitud y el segundo para **guardar** la solicitud.
- **7.1.3.13.** Al guardar la solicitud el sistema le permitirá **generar el reporte** de

la solicitud en pdf el cual podrá imprimir y firmar el usuario.

<form><form><form><form><form>

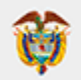

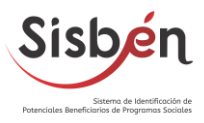

#### 7.2. ¿Qué casillas debo marcar para hacer las diferentes solicitudes?

- **7.2.1.** Marque **Datos de Persona** si usted requiere realizar inclusiones, retiros o actualización de los registros de personas del hogar.
  - Al realizar inclusiones o modificaciones el sistema le solicitará enviar la solicitud al DMC e iniciar en la sección D - Pregunta 54.

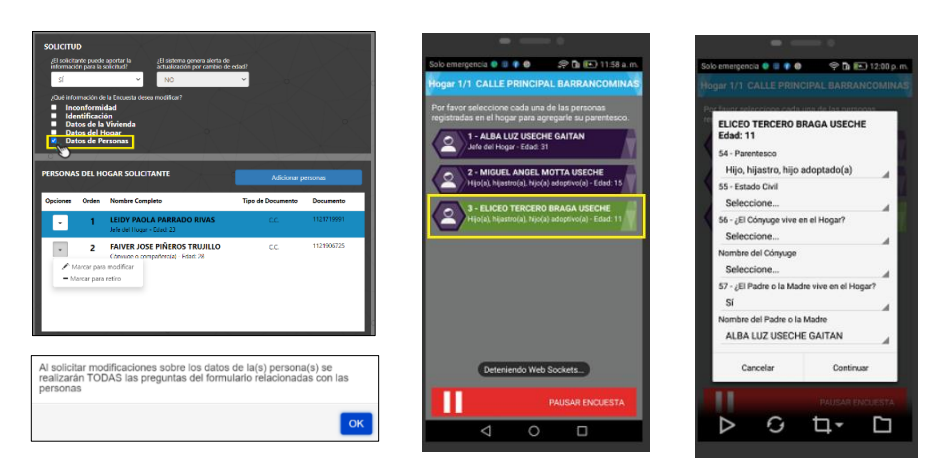

Al realizar exclusivamente un retiro ya sea de una persona o del hogar completo el sistema automáticamente enviará la solicitud a estado Realizada.

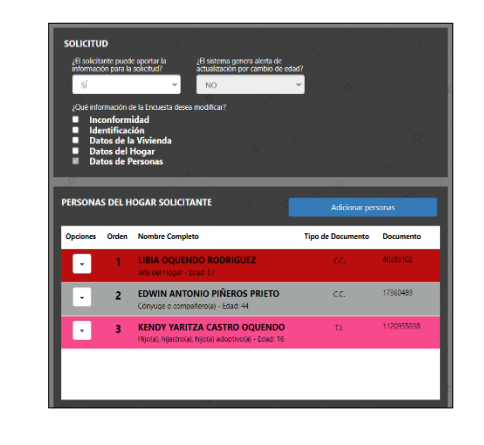

|                           |                        |                                                   | SO              | LICITUDES REG                    | ISTRADAS   |               |                 |                         |                  |
|---------------------------|------------------------|---------------------------------------------------|-----------------|----------------------------------|------------|---------------|-----------------|-------------------------|------------------|
| En esta secci             | ón encontrará las soli | citudes que fueron registradas por los solicito   | antes y el esti | ado en el que se encuer          | ntran.     |               |                 |                         |                  |
| Estado de la<br>Solicitud | REALIZADA              | Digite el texto a buscar                          | 0               |                                  |            |               | Noeva Solicitud | Asignet Solicitudes DMC | Exporter a Decel |
| ID                        | Nimero                 | Nombre Solicitante                                | Fecha           | Dirección                        | Telefono   | Correo        |                 | Observaciones           |                  |
| \$ 8412b                  | 943430525330030606011  | RETIRO DE HOGAE - EDWIN ANTONIO PIÑEROS<br>PRIETO | 08/06/2022      | CALLE PRINCIPAL<br>BARRANCOMINAS | 312456/856 | SSIENBOMALCOM |                 |                         | Ø                |

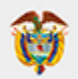

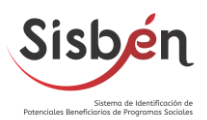

- **7.2.2.** Marque **Datos de Hogar** si requiere hacer modificaciones sobre los datos del hogar, es necesario encuestar nuevamente a todos los integrantes del hogar.
  - Al enviar la solicitud al DMC e iniciar la encuesta retomará en la Sección C pregunta 24.

| SOLICITU<br>informaci<br>Sí<br>Qué info<br>Lide<br>Dav<br>Tar | D<br>ante puede<br>ón para la s<br>imación de<br>onformi<br>intificaci<br>tos de la<br>tos de la<br>tos de la | aportar la "Elisiona genera alerta de<br>actualización por cambio de<br>NO. NO.<br>No Notenda<br>dad<br>on<br>Vivienda<br>eggar<br>sonas | e edad?<br>v                            |                   |
|---------------------------------------------------------------|----------------------------------------------------------------------------------------------------|----------------------------------------------------------------------------------------------------|-----------------------------------------|-------------------|
| PERSONA                                                       | S DEL HO                                                                                                    | OGAR SOLICITANTE                                                                                                    | Adicionar p                             | ersonas           |
| Opciones                                                      | Orden                                                                                                    | Nombre Completo                                                                                                    | Tipo de Documento                       | Documento         |
|                                                               | 1                                                                                                    | LEIDY PAOLA PARRADO RIVAS<br>Jefe del Hogar - Edad: 23                                                                                   | c.c.                                    | 1121719991        |
| •                                                             | 2                                                                                                    | FAIVER JOSE PIÑEROS TRUJILLO<br>Cónyuge o compañero(a) - Edad: 28                                                                        | c.c.                                    | 1121906725        |
|                                                               |                                                                                                    |                                                                                                    |                                         |                   |
|                                                               |                                                                                                    |                                                                                                    |                                         |                   |
|                                                               |                                                                                                    |                                                                                                    |                                         |                   |
| Al solicit<br>lecesar<br>logar(e:                             | ar moo<br>io encu<br>s)                                                                                       | dificaciones sobre los datos<br>uestar nuevamente a TODO                                                                                 | del (los) hogar(es<br>S los integrantes | s) es<br>del(los) |
|                                                               |                                                                                                    |                                                                                                    |                                         |                   |

**7.2.3.** Marque **Datos de la Vivienda** si requiere hacer cambio o actualización de los datos de la vivienda. Le generará una encuesta nueva, por tanto, es necesario ir a sitio.

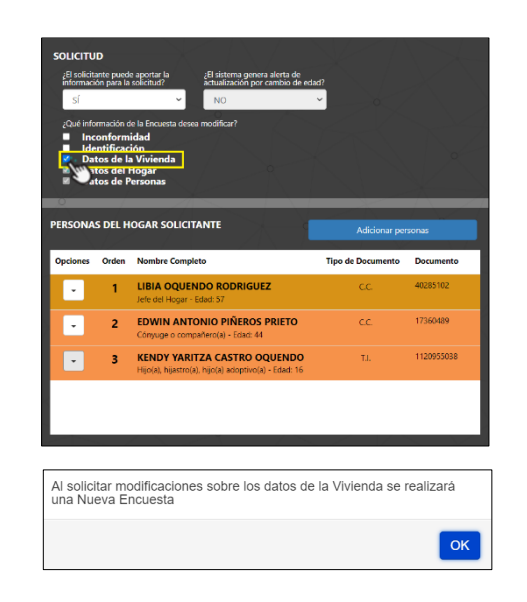

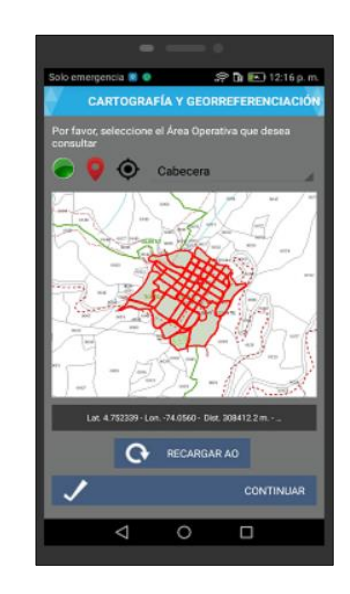

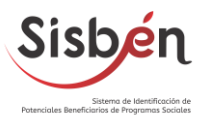

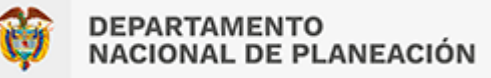

**7.2.4.** Marque **Identificación** si requiere hacer cambios de domicilio o reencuestas en el domicilio. Le generará una encuesta nueva, por tanto, es necesario ir a sitio.

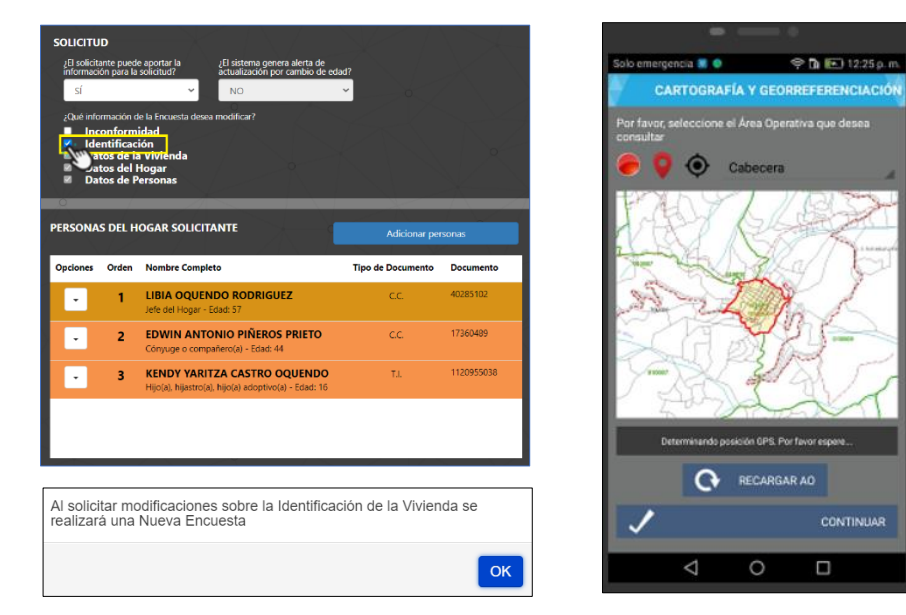

- **7.2.5.** Marque **Inconformidad** si el usuario no está de acuerdo con la información a nivel general que se recolectó.
  - Antes de realizar una solicitud por inconformidad es importante revisar la información de la ficha con el usuario para poder determinar si se requiere de una encuesta nueva en la vivienda.

|                                                                                                    | _                                                                                                    |                                                                                                    |                   |            |     |                                                                    |                                                  |                                            |
|----------------------------------------------------------------------------------------------------|----------------------------------------------------------------------------------------------------|----------------------------------------------------------------------------------------------------|-------------------|------------|-----|--------------------------------------------------------------------|--------------------------------------------------|--------------------------------------------|
| SOLICIT<br>¿El solic<br>informa<br>Sí<br>¿Qué in<br>2 Qué in<br>2 | UD<br>itante pued<br>atión para la<br>iformación o<br>neconform<br>dentificac<br>latos de la<br>latos de l<br>latos de l | Aportar la calification de normalización por caniña de normalización por caniña de normalización por caniña de normalización por caniña de normalización por caniña de normalización de normalización de normalizaci<br>Normalización de normalización de normalización de normalización de normalización de normalización de normalización de normalización de normalización de normalización de normalización de normalización de normalización de normalización | xd7<br>❤0         |            |     | oto emergencia a C<br>CARTOGR<br>Par favor, seleccion<br>consultar | AFÍA Y GEORRI<br>ne el Área Operativ<br>Cabecera | 2 Di esti tri<br>EFERENCLA<br>va que dese: |
| PERSON                                                                                                    | AS DEL H                                                                                                    | IOGAR SOLICITANTE                                                                                                    | Adicionar per     | sonas      |     | an areas                                                           | 2-1                                              | R                                          |
| Opciones                                                                                                    | orden                                                                                                    | Nombre Completo                                                                                                    | Tipo de Documento | Documento  |     | 401 ( 100 )                                                        | A S                                              | - 30                                       |
| Υ.                                                                                                    | 1                                                                                                    | LIBIA OQUENDO RODRIGUEZ<br>Jefe del Hogar - Edad: 57                                                                                                    | C.C.              | 40285102   |     | Tel                                                                | 5-0                                              |                                            |
| •                                                                                                    | 2                                                                                                    | EDWIN ANTONIO PIÑEROS PRIETO<br>Cónyuge o compañero(a) - Edad: 44                                                                                                    | c.c.              | 17360489   |     | 1010 1010                                                          |                                                  | 2                                          |
| •                                                                                                    | 3                                                                                                    | KENDY YARITZA CASTRO OQUENDO<br>Hijo(a), hijastro(a), hijo(a) adoptivo(a) - Edad: 16                                                                                                    | TJ.               | 1120955038 |     | Almader<br>Color of Color<br>Kaller and Color                      |                                                  | P                                          |
|                                                                                                    |                                                                                                    |                                                                                                    |                   |            |     | Lat. 4.751094 - I                                                  | .an74.0557 - Dist. 30                            | 16375.72 m                                 |
|                                                                                                    |                                                                                                    |                                                                                                    |                   |            | - 1 | 😯 RECARGA                                                          | 1R AO +                                          | CARGA                                      |
| Al solio                                                                                                    | citar mo                                                                                                    | odificaciones por Inconformidad                                                                                                    | se realizará una  | a Nueva    | ٦ 📗 | 1                                                                  |                                                  | CONTINU                                    |
| Encue                                                                                                    | SId                                                                                                    |                                                                                                    |                   |            |     | $\triangleright \in$                                               | ) t                                              | - C                                        |
|                                                                                                    |                                                                                                    |                                                                                                    |                   | ОК         |     |                                                                    |                                                  |                                            |

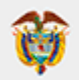

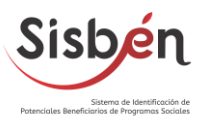

**Recomendación:** Al realizar reencuestas, encuestas nuevas o encuestas por inconformidad tener en cuenta que debe encuestar a **TODOS** los hogares. De no hacerlo dejará a las personas por fuera de la base de datos del sisben.

#### 7.3.¿Cómo asignar solicitudes al DMC?

- 7.3.1. Ingrese al software local (SisbenAPP) diríjase al módulo de: "Solicitudes".
- **7.3.2.** Seleccione la opción: "Asignación solicitudes a DMC".

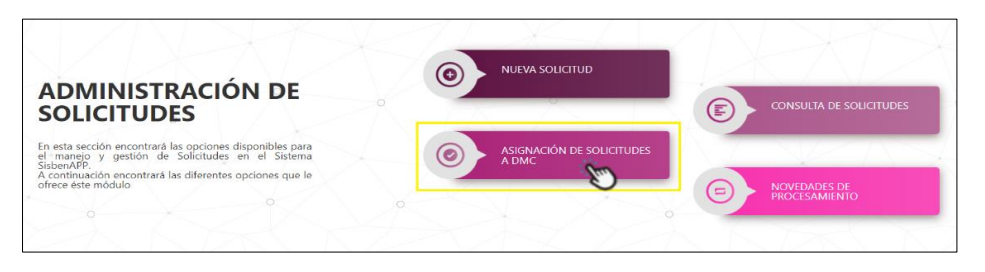

7.3.3. Encontrará el listado de las solicitudes pendientes por tramitar en el DMC, de clic sobre los cuadros 
 ✓ de las solicitudes que desea enviar al DMC. Luego de clic en Enviar Datos DMC.

|                            |                                                      | SOLIC      | ITUDES PENDIENTES                              |                                                            |
|----------------------------|------------------------------------------------------|------------|------------------------------------------------|------------------------------------------------------------|
| in esta sección encontrará | las solicitudes que se encuentran en estado PENDIENT | E O        | 2                                              |                                                            |
| Digite el texto a buscar   | 0                                                    |            | Envior Date                                    | DMC Consultor Solicitudes Nueva Solicitud Exportar a Excel |
| Numero                     | Nombre Solicitante                                   | Fecha      | Direction                                      | Observaciones                                              |
| 94343002530000000011       | NUEVA ENCUESTA - LIBIA OQUENDO RODRIGUEZ             | 08/06/2022 | CALLE PRINCIPAL BARRANCOMINAS                  |                                                            |
| 2343002530000000012        | MODIFICACION DE FICHA: - ALBA LUZ USECHE GAITAN      | 08/06/2022 | CALLE PRINCIPAL BARRANCOMINAS                  |                                                            |
| D43001530000000014         | MODIFICACION DE FICHA - DAMARIS ENCISO LARA          | 08/06/2022 | CALLE PRINCIPAL VIA AL CAÑO BARRANCOMINAS CASA |                                                            |
| 9434300153000000025        | NUEVA ENCUESTA - LUZ MERY ARANGO HINCAPIE            | 03/05/2022 | CALLE PRINCIPAL BARRANCOMINAS                  | SOUCITUD ENCUESTA NUEVA OFICINA SISBEN BARRANCOMINAS       |
| 9434300153000000024        | NUEVA ENCUESTA - SAMUEL MENESES GIL                  | 03/05/2022 | CALLE PRINCIPAL BARRANCOMINAS                  | SOUCITUD ENCUESTA NUEVA                                    |
| 9434300153000000023        | NUEVA ENCUESTA OSCAR JAVIER GONZALEZ MENDEZ          | 03/05/2022 | CALLE PRINCIPAL BARRANCOMINAS                  | SOUCITUD ENCUESTA NUEVA                                    |
| 9434300153000000022        | NUEVA ENCUESTA - GREGORIO GAITAN RODRIGUEZ           | 02/05/2022 | CALLE PRINCIPAL BARRANCOMINAS                  | SOLICITUD ENCUESTA NUEVA OFICINA SISBEN                    |
| 9434300153000000021        | NUEVA ENCUESTA - MARIA DEL ROSARIO MARIÑO            | 02/05/2022 | CALLE PRINCIPAL BARRANCOMINAS                  | SOICITUD ENCUESTA NUEVA                                    |
| 9434300153000000020        | NUEVA ENCUESTA - KELLY JULIETH LEAL CASTILLO         | 02/05/2022 | CALLE PRINCIPAL BARRANCOMINAS                  | SOLICITUD ENCUESTA NUEVA                                   |
| 94343001530000000019       | NUEVA ENCUESTA - NORBERTO TRUJILLO PINTOR            | 02/05/2022 | CALLE PRINCIPAL BARRANCOMIANS                  | SOLICITUD ENCUESTA NUEVA OFICINA SISBEN                    |
|                            |                                                      |            |                                                | 12                                                         |

7.3.4. A continuación, encontrará los dispositivos disponibles para asignación de las solicitudes, seleccione el supervisor, luego el DMC asignado al encuestador al cual desee enviar las solicitudes. Verifique que el DMC se encuentre sincronizado.

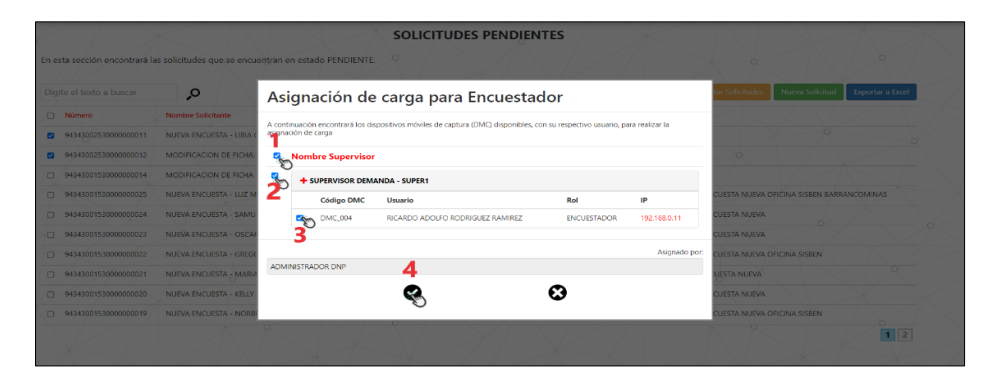

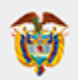

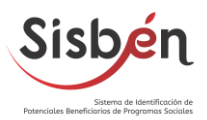

7.3.5. El sistema le informará que las solicitudes han sido enviadas al dispositivo, mediante un mensaje en la parte inferior derecha de la pantalla. En el DMC valide que la cantidad de solicitudes enviadas se encuentren en "solicitudes pendientes"

|                              |                                                       | SOLIC      | ITUDES PENDIENTES                               | $< 1 \times 1$               | XAX                                                                                                    |                                           |                   |
|------------------------------|-------------------------------------------------------|------------|-------------------------------------------------|------------------------------|----------------------------------------------------------------------------------------------------|-------------------------------------------|-------------------|
| En esta sección encontrará l | as solicitudes que se encuentran en estado PENDIENTE. |            |                                                 |                              |                                                                                                    | Solo emergencia 🔹                         | 🗢 🖪 💽 4.07 p.m.   |
| Digite el texto a buscar     | 0                                                     |            | Envier Detos DN                                 | Consultar Solicitudes        | Name Solicitud Exporter a Excel                                                                                                    | ShbenAPP Demanda Ver. 4.0.1               | ENCUESTADOR       |
| D Namero                     | Nomore Solicitante                                    | Fecha      | Direction                                       | Observaciones                | $\wedge / > \wedge / >$                                                                                                    | Bierwenido RICARDO ADOLFI                 | ROORIGUEZ RAMIREZ |
| 0 9404000253000000011        | NUEVA ENCUESTA - UBIA OQUENDO RODRIGUEZ               | 00/06/2022 | CALLE PRINCIPAL BARRANCOMINAS                   |                              | - 2 2                                                                                                    | BARRANCO MIN                              | AS - GUAINIA      |
| D 9434800258000000012        | MODIFICACIÓN DE FICHAL ALBA LUZ USECHE SALTAN         | 08/06/2022 | CALLE PRINCIPAL BARRANCOMINAS                   |                              |                                                                                                    | Fecha: 2022-06                            | 08 16:07:55       |
| 9434300153000000014          | MODIFICACIÓN DE FICILA + DAMARIS DACISO LARA          | 08/06/2822 | CALLE PRINCIPAL VIA AL CAÑO BARRANCOMINAS CASA1 |                              |                                                                                                    | Identificador:                            | DMC 004           |
|                              | NUCLIN ENCOLSTA - LUZ MERY ARANDO HINCAPIE            | 03/05/2022 | CALLE PRINCIPAL BARRANCOMINAS                   | SOUCHOD ENGULSTIN NELVIA ORC | INA SEREN ENRANCOMINAS                                                                                                    | Dirección IP: 19                          | 2.168.0.11        |
| 0414000153000000004          | NUMA ENCLIPERA - SAMUEL MENERES DL                    | 03/05/7072 | CALLE PRINCIPAL SARBANCONINAS                   | SOLICITLD INCUESTA NUMA      |                                                                                                    | -0 SOLICITUDES PEND                       | entes 📗           |
| 9434000150000000025          | NUMBR ENCOLUMER - COCOR ARVER GONZALEZ MENDEZ         | 05/05/2022 | CALLS PRINCIPAL BARRANCOMINAS                   | SOUCHUD ENCUESTA NUMA        |                                                                                                    | Solicitudes pendientes                    | xx Demanda        |
| 9404000153000000022          | NUCHA ENCUESTA - GREGORIO GAITAN RODRICUEZ            | 02/05/2022 | CALLE PRINCIPAL BARRANCEMINAS                   | SOUCTUD INCUESTA NUCHA OFIC  | INA SISBON                                                                                                    | SOLICITUDES EN PE                         | OCE SO            |
| 543480015808000021           | NURVA ENCUESTA, MARIA DEL ROSARIO MARIÑO              | 62,05,7622 | CALLE PRINCIPAL RAFRANCOMINAS                   | SOICITUD ENCUESTA MURVA      |                                                                                                    | No tiene solicitudes en                   | FOCERD            |
| 9404000153000000020          | NUCHA ENCUESTA - KELLY JULETH LEAL CASTILLO           | 02/05/2022 | CALLE PRINCIPAL BARRANCOMINAS                   | SOUCTUD DIQUESTA NUCHA       |                                                                                                    | LISTA DE SOLICITUR                        | ES CERRADAS       |
|                              | NUMIN'ENCOLSTA - NORBERTO TRUTELO PINTOR              | 02/05/2022 | CALLS PRINCIPAL BARRANCOMINAS                   | SOUCHOD ENGLISTA NEWA ORC    | Envio Deritrido                                                                                                    | Liuta de solicitudes fina                 | lastas            |
|                              |                                                       |            |                                                 |                              | Las Solicitudes han sido asignadas<br>correctamente. Per favor inicio sesión<br>en cada dispositivo realizar la<br>activación correspondiente. | CERRAR SESIÓN<br>Finaliza su sesión en es | e depositivo      |
|                              |                                                       |            |                                                 |                              |                                                                                                    | Se han descargado las So<br>correctamente |                   |

#### 7.4. ¿Cuáles son los estados en los cuales se puede encontrar una solicitud?

- 7.4.1. Ingrese al software local (SisbenAPP) diríjase al módulo de: "Solicitudes".
- **7.4.2.** Seleccione la opción: "Consulta de Solicitudes".

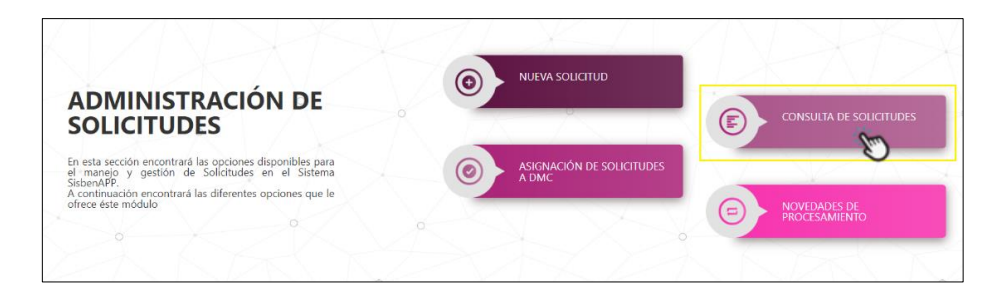

**7.4.2.1.** Estado **Pendiente:** Son las solicitudes que fueron creadas en la oficina del sisben y se encuentran pendientes para ser enviadas al DMC.

|                       |                         |                                                   |                  | SOLICITUDES REGISTE                                | RADAS      |                                           |                                                         |                |
|-----------------------|-------------------------|---------------------------------------------------|------------------|----------------------------------------------------|------------|-------------------------------------------|---------------------------------------------------------|----------------|
| esta secci            | ón encontrará las solic | citudes que fueron registradas por los soli       | citantes y el es | tado en el que se encuentran.                      |            |                                           |                                                         |                |
| ado de la<br>olicitud | PENDIENTE               | Digite el texto a buscar                          | ,o               |                                                    |            | $\leq /   /  $                            | Nueva Solicitud Asignar Solicitudes DMC                 | Exportar a Exo |
| ID.                   | Nimero                  | Normbre Solicitante                               | Fecha            | Direction                                          | Teléfono   | Сатию                                     | Observaciones                                           |                |
| 64124                 | 94343002530000000011    | NUEVA ENCUESTA - LIBIA OQUENDO<br>RODRISUEZ       | 06/06/2022       | CALLE PRINCIPAL BARBANCOMINAS                      | 3124567896 | SISBEN & CMAIL.COM                        |                                                         | ٥              |
| 84120                 | 84343002530000000012    | MODIFICACION DE FICHA - ALBA LUZ USECHE<br>GAITAN | 08/06/2022       | CALLE PRINCIPAL BARRANCOMINAS                      | 8124507896 | SISEEN@GMAIL.COM                          |                                                         | 0              |
| 84112                 | 94342001520000000014    | MODIFICACION DE FICHA - DAMARIS ENCISIO<br>LATA   | 08/06/2022       | CALLE PRINCIPAL VIA AL CAÑO BARRANCOMINAS<br>CASA1 | 3124569674 | SISSENDHOTMAL.COM                         |                                                         | ø              |
| 84113                 | \$134300153000000025    | NUEVA ENCLESTA - LUZ MERY ABANGO<br>HINCARIE      | 03/05/2022       | CALLE PRINCIPAL BARRANCOMINAS                      | 3224049854 | SISEEN@BARRANCOMINAS-<br>GUAINIA.60V.CO   | SOUCITUD ENCUESTA NUEVA OFICINA SISBEN<br>EARRANCOMINAS | 0              |
| 84112                 | 54343001330000000024    | NURVA ENCLIESTA - SAMUEL MENESES GIL              | 08/05/2022       | CALLE PRINCIPAL BARRANCOMINAS                      | 8224748187 | SISBEN @ BAFRANCOMINAS-<br>GUAINIA GOV.CO | SOLICITUD ENCUESTA NUEVA                                | 0              |
| 64111                 | 94342001520000000023    | NUEVA ENCUESTA - OSCAR JAVER GONZALEZ<br>MENDEZ   | 02/05/2022       | CALLE PRINCIPAL BARRANCOMINAS                      | 3143022633 | OSCARGONZALEZMENDEZOTARGMAIL.COM          | SOUCITUD ENCUESTA NUEVA                                 | 0              |
| 83116                 | 64343001530000000022    | NUEVA ENCLESTA - GREGORIO GATAN<br>RODRIGUEZ      | 02/05/2022       | CALLE PRINCIPAL BARBANCOMINAS                      | 3224747130 | SISBEN@BARBANCOMINAS-<br>QUAINIA BOV.CO   | SOUCITUD ENCLIESTA NUEVA OFICINA SISBEN                 | ୍ଷ             |
| 83115                 | 5434100153000000021     | NUEVA ENCLESTA - MARIA DEL ROSARID<br>MARIÑO      | 02/05/2022       | CALLE PRINCIPAL BARRANCOMINAS                      | 8124262000 | SISBEN @ BAFRANCOM INA-GUAINIA.GOV.VC     | SOICITUD ENCUESTA NUEVA                                 | 0              |
| 62114                 | 9434300153000000020     | NUEVA ENCUESTA - KELLY JUDIETH LEAL<br>CASTILLO   | 02/05/2022       | CALLE PRINCIPAL BARRANCOMINAS                      | 3132167702 | KELEVLEAL1607EPGMAIL.COM                  | SOUCITUD ENCUESTA NUEVA                                 | 0 0            |
| 63113                 | \$4343001530000000014   | NUEVA ENCLIESTA - NORBERTO TRUILLO<br>PINTOR      | 02/05/2022       | CALLE PRINCIPAL BARRANCOMIANS                      | 3208473957 | SISPEN@BARRANCOMINAS-<br>GUAINIA GOV.CO   | SOUCITUD ENCUESTA NUEVA OFICINA SISBEN                  | ø              |
|                       |                         |                                                   |                  |                                                    |            |                                           |                                                         | 1 2            |

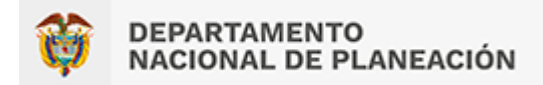

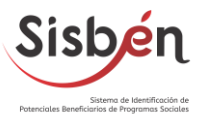

**7.4.2.2.** Estado **Realizada**: Son las solicitudes que se tramitaron en el DMC y se sincronizaron al software local.

|                                                   | SOLICITUDES REG                                                           | GISTRADAS |            |                 |                      |                 |
|---------------------------------------------------|---------------------------------------------------------------------------|-----------|------------|-----------------|----------------------|-----------------|
| n esta sección encontrará las solicitudes que fue | ron registradas por los solicitantes y el estado en el que se encuentran. |           |            |                 |                      |                 |
| Solicitud REALIZADA Digite el                     | texto a buscar 👂                                                          |           |            | Norse Solicitud | Augrar Schotsder DMC | Esportar a Esce |
| ID Número                                         | Nombre Solicitante                                                        |           | Fecha      | Direction       | Observaciones        |                 |
| C 75825 18205035542800000120                      | RETIRO DE HOSAR - MIGUEL CALDERON CUELLAR                                 |           | 02/06/2023 | CL 14 6 10 21   |                      | 0               |
| P 79821 O 18203130542100002016                    | RETIRO DE HOGAR - MANE DIAZ ANDRADE                                       |           | 62/06/2922 | CL 11 #7 94     |                      | 0               |
| O 70027 10205036542900000317                      | RETIRO DE HOGAR - SIRLEY USECHE GONZALEZ                                  |           | 01/06/2022 | KR 134 #7 05    |                      | ٥               |
| <ul> <li>INC. INCOMPLETION (1)</li> </ul>         | NESTING OF THOMAS SINCE OBJECT COMPARES                                   |           | 01/08/2012 | NR 104 -7 93    |                      |                 |
|                                                   |                                                                           |           |            |                 |                      |                 |

**7.4.2.3.** Estado **Sincronizada:** Son solicitudes que se enviaron al DNP y se encuentran a la espera de su procesamiento.

|               |                                      | SOLICITUDES REGIS                                                           | TRADAS     |                  |                 |                      |                  |
|---------------|--------------------------------------|-----------------------------------------------------------------------------|------------|------------------|-----------------|----------------------|------------------|
| n esta secció | in encontrară las solicitudes que fo | ueron registradas por los solicitantes y el estado en el que se encuentran. | Ň.         | 2                | - a             |                      | 0                |
| Solicitud     | SINCRONIZADA Digite                  | el texto a hossar                                                           |            | Confirmar Página | Roesa Solicitud | Aughar Schotudes OMC | Exportar a Excel |
| 1D            | Namero                               | Nombre Solicitante                                                          | Fecha      | Dirección        |                 | Observaciones        | Paquete          |
| P 19827       | 18205006542900800421                 | RETIRO DE HOGAR - VITELIO BARRETO                                           | 62/06/2022 | EL PORTAL        |                 |                      | 1885             |
| 0 78874       | 1820500254260000417                  | MODIFICACION DE FICHA - TATIANA CRUZ VARIAS                                 | 62/06/2022 | R. OUAMAL        |                 |                      | 1984             |
| P 79823       | 18203130542100001937                 | MODIFICACION DE FICHA - BELLAND ANTURY RIVERA                               | 62/06/2022 | CL 7 #10 12      |                 |                      | 1982             |
| P 70630       | 18205150542100001676                 | NUEVA ENCLESTA - GINNA MAYDE ROCHA OSORIO                                   | 26/03/2022 | IMBACION         |                 |                      | 1676             |
| P 70588       | 18205150542100001825                 | NUEVA ENCLESTA - MARIA JACKELINE PERAPEL ACHINTE                            | 17/03/2022 | \$8.4 #7.01      |                 |                      | 1875             |
| P 83542       | 18205150542100801729                 | NUPUK ENCLESTA - MARIA ANORUCA OCRIZALEZ PEÑA                               | 61/03/2022 | CL 10 #10 26     |                 |                      | 1586             |
| P (5528       | 18205150542100000083                 | MODIFICACION DE FICHA - HÉNOC DAVID RATIÑO RAMOS                            | 28/92/2522 | KR.2 #13 01      |                 |                      | 1908             |
| P 65519       | 16205006542500000455                 | MODIFICACION DE FICHA - RUBEN WARGAS CAVIEDES                               | 28/92/2022 | FINCA LA COCHITA |                 |                      | 1608             |
| P 45517       | 1820500654250000192                  | MODIFICACION DE FICHA - ROSALBA ULLON JIMENEZ                               | 28/02/2022 | CL#14-CASA#22    |                 |                      | 1808             |
| P 63505       | 16205130342100001692                 | NURUK ENCLESTA - GABRIEL CUCHIMBA                                           | 25/02/2022 | E EPER (MAANALE  | 0               |                      | 1384             |
|               |                                      |                                                                             |            |                  |                 | 1213 4 5             | 6789             |

**7.4.2.4.** Estado **Aprobada:** Son solicitudes que después de superar los procesos de validación y controles de calidad son aprobadas por el DNP.

|                 |              |                   |                                           | SOLICITUDES REGISTRADAS                               |                 |                         |                  |
|-----------------|--------------|-------------------|-------------------------------------------|-------------------------------------------------------|-----------------|-------------------------|------------------|
| n esta          | sección enco | ontrará las solis | citudes que fueron registradas por k<br>O | s solicitantes y el estado en el que se encuentran.   |                 |                         |                  |
| stado<br>Solici | de la AP     | ROBADA            | Digite el testo a buscar                  | ,o                                                    | Nueva Solicitud | Asignar Solicitudes DMC | Exporter a Excel |
|                 | Nevedad      | ю                 | Numero                                    | Numbre Solicitante                                    | Fecha           | Disection               | Paquete          |
| ,o              | No           | 78826             | 18205007542400000184                      | MODIFICACION DE FICHA - ARTEMIO MELENDEZ              | 01/06/2022      | KR2 CASA 6              | 1000             |
| ,o              | NO           | 70825             | 10205150542100001974                      | MODIFICACION DE FICHA - ANGELA,MUROZ DUARTE           | 01/06/2022      | KR 4A 43 79             | 1676 0           |
| ,o              | No           | 78823             | 1820500254260000183                       | MODIFICACION DE FICHA - BLANCA LILIA MUDA GOMEZ       | 01/06/2022      | Cl. 14 4 60             | 1675             |
| p               | No           | 76822             | 18205003542808000138                      | MODIFICACIÓN DE FICHA - VEFERSON HOVOS ANACONA        | 01/06/2022      | CL 15 5 69              | 1675             |
| p               | No           | 77830             | 18205007542400000176                      | RETIRO DE HOGAR - MARIELA COLLAZOZ MARIN              | 31/05/2922      | CL16 CASA 29            | 3674             |
| þ               | No           | 77826             | 18205150542108080715                      | MODIFICACION DE FICHA - EDUIN HERMAN CARRILLO BAMAMON | 31/05/2022      | KR 1 #16.03             | 3674             |
| 0               | No           | 77820             | 18203150542100001924                      | MODIFICACION DE FICHA - VURACSI CONTRENAS CASTAÑEDA   | 11/05/2022      | KR 3 #7 60 O            | 5672             |
| c               | NO           | 77818             | 1820500254260000814                       | RETIRO DE HOGAR - LIBARDO CORREA RIVERA               | 81/05/2022      | KR 4 7 47               | 1674             |
| 0               | No           | 77816             | 18205150542103002195                      | NUEVA ENCUESTA - MELANA ZAMERANO MURCIA               | 81/05/2022      | KR 7 #12.02             | 1678             |
| 0               | No           | 77815             | 18205002542600000000                      | MODIFICACION DE FICHA - KEU LICETH ARCOS VALENCIA     | 26/05/29/22     | KR 9 8 08 10            | 1670             |
|                 |              |                   |                                           |                                                       | 1               | 2 3 4 5 6 7             | 8 9 10 -         |
|                 |              |                   |                                           |                                                       |                 |                         |                  |

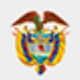

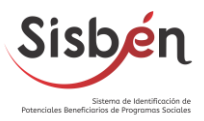

7.4.2.5. Estado Rechazada: Son solicitudes que no han superado los procesos de validación y controles de calidad por el DNP. Es importante verificar los motivos de rechazo y realizar las correcciones pertinentes antes de realizar nuevamente la solicitud.

| RECHA | AZADA Digit                                                                                          | te el texto a buscar 👂                                                                                                    |                                                                                                    |                                                                                                    | Conference (1)                                                                                                    | Nues                                                                                                    | a Soliofud Aligna                                                                                                    | r Solicitudes                                                                                                    | OMC Exportar a lacel                                                                                                    |
|-------|----------------------------------------------------------------------------------------------------|----------------------------------------------------------------------------------------------------|----------------------------------------------------------------------------------------------------|----------------------------------------------------------------------------------------------------|----------------------------------------------------------------------------------------------------|----------------------------------------------------------------------------------------------------|----------------------------------------------------------------------------------------------------|----------------------------------------------------------------------------------------------------|----------------------------------------------------------------------------------------------------|
| ID    | Número                                                                                               | Nombre Solicitante                                                                                                    | Fecha                                                                                                    | Direction                                                                                                    | Observaciones                                                                                                    | Detalle Cancelación                                                                                                    | Fecha Actualización                                                                                                    | Paquete                                                                                                    | Confirmación de Estado                                                                                                    |
| 77911 | 16205007542400003238                                                                                 | NUEVA ENCUESTA - AMPARO PEREZ PEREZ                                                                                                    | 25/05/2022                                                                                                    | CLS CASA 4 BARRIO EL POBLADO                                                                                                    | Solicitud Rechazada                                                                                                    | Detalle                                                                                                    | 02/06/2022                                                                                                    | 1076                                                                                                    | Confirment                                                                                                    |
| 77729 | 16205130542100000755                                                                                 | MODIFICACION OF FICHA - MARTHA ISABEL DIAZ CEBALLOS                                                                                                    | 10/05/2022                                                                                                    | CL 5 #44.65                                                                                                    | Solicitud Rechazada                                                                                                    | Detalle                                                                                                    | 12/05/2022                                                                                                    | 1614                                                                                                    | Continuar.                                                                                                    |
| 76714 | 18205150542100902063                                                                                 | NUEVA ENCUESTA - EXENOVER ELISALDEZ PAEZ                                                                                                    | 03/05/2022                                                                                                    | LA INVASION                                                                                                    | Solicitud Rechazada                                                                                                    | Detaile                                                                                                    | 19/05/2022                                                                                                    | 1642                                                                                                    | Continue                                                                                                    |
| 76704 | 18205150542100000435                                                                                 | MODIFICACION DE FICHA - DIVIA NIEVES ALBIS                                                                                                    | 03/05/2022                                                                                                    | KR 12 #78 24                                                                                                    | Solicitud Rechazada                                                                                                    | Detalle                                                                                                    | 04/05/2022                                                                                                    | 1588                                                                                                    | Confirmate                                                                                                    |
| 71720 | 18205130542100001975                                                                                 | NUEVA INCUESTA - CARMINZA GARCIA MARIN                                                                                                    | 06/04/2022                                                                                                    | EL 1 #4 27                                                                                                    | Solicitud Recharada                                                                                                    | Datalle                                                                                                    | 11/04/2022                                                                                                    | 1546                                                                                                    | Continue                                                                                                    |
| 71714 | 16205150542100000106                                                                                 | MODIFICACION DE RICHA - ELIZAGETH HERMOSA SEGURA                                                                                                    | 08/04/2022                                                                                                    | CL 13 #01 51                                                                                                    | Solicitus Rechazada                                                                                                    | Detalle                                                                                                    | 08/04/2022                                                                                                    | 1540                                                                                                    | Confirmer                                                                                                    |
| 71709 | 18205007542400000143                                                                                 | MODIFICACION DE FICHA - MARIA ISABEL ROMERO VARGAS                                                                                                    | 07/04/2022                                                                                                    | CL15A CR5A1                                                                                                    | Solicitud Rechazada                                                                                                    | Ontalle                                                                                                    | 06/04/2022                                                                                                    | 1534                                                                                                    | Confirmar                                                                                                    |
| 71652 | 18205006542900000446                                                                                 | MODIFICACION DE FICHA - SANDRA MILENA MUARDO RICALIRTE                                                                                                    | 01/04/2022                                                                                                    | LA CAREONERA                                                                                                    | Solicitud Rechazada                                                                                                    | Detalle                                                                                                    | 04/04/2022                                                                                                    | 1506                                                                                                    | Continuar                                                                                                    |
| 71652 | 16205007542400000333                                                                                 | MODIFICACION DE FICHA - FLOR MIREVA ORTIZ LOSADA                                                                                                    | 30/03/2022                                                                                                    | LOS DUVOS                                                                                                    | Solicitus Rechazada                                                                                                    | Detalle                                                                                                    | 04/04/2022                                                                                                    | 1506                                                                                                    | Conferme                                                                                                    |
| 70599 | 18205130542100001836                                                                                 | NURVA ENCUESTA - MAROBEL CONTRERAS PARADA                                                                                                    | 16/03/2022                                                                                                    | RINCA LA PERLITA VEREDA EL ROSAL                                                                                                    | Solicitud Rechazada                                                                                                    | Detalle                                                                                                    | 04/05/2032                                                                                                    | 1592                                                                                                    | Continuer                                                                                                    |
|       | RECH<br>10<br>77911<br>77729<br>76714<br>76734<br>71720<br>71714<br>71709<br>71662<br>71652<br>70599 | 1820/14/2004         Name         Spin           1         1820/14/2004         Spin           1         1820/14/2004 | MICHARDA         Despire Holdstein         Despire Holdstein           IMARENE         Fasterer Holdstein         Fasterer Holdstein           IMARENE         HARDEN HOLDSTEIN         HARDEN HOLDSTEIN           IMARENE         HARDEN HOLDSTEIN         HARDEN HOLDSTEIN | NEXTONEZIO         Nexton         Nexton         Nex | NEXTOCINCO         Nextee         Description           1         Nextee         Nextee         Nextee         Nextee           1         Nextee         Nextee         Nextee         Nextee         Nextee           1         Nextee         Nextee         Nextee         Nextee         Nextee         Nextee           1         Nextee         Nextee | NUMEXA         Operation         Operation         O | NUMERAL         Notice         Notice | NUME         Operation         Operation         Ope | NUME         Normalization         Normalization |

Para verificar los motivos de rechazo de clic en "Detalle" en la columna Detalle de Cancelación.

| de la            |        | IAZADA · · · · Ulg    | ne el texto a buscar 🔎                |                                                                                                    | na ragina | 1000             | o Setelariad - Asigna |           | NC Exportana        |
|------------------|--------|-----------------------|---------------------------------------|----------------------------------------------------------------------------------------------------|-----------|------------------|-----------------------|-----------|---------------------|
| Novedad          | ib     | Numero                | Numbre Solicitante                    | SOLICITUD 18205007542400000238                                                                                                    | Det       | alie Cancelación | Fetha Actualization   | Paquete C | omfirmación de Esta |
| <u>No.</u> ]     | 27811  | 182038075424080002388 | NUEVA DISCUESTA - AMPARO PEREZ PERE   | Novedad:                                                                                                    | 12014     | Detaile .        | 02/06/2022            | 3676      | Continue            |
| No               | 17729  |                       | MODERCACION DE FICHA - MARTHA ISAB    | Datos de persona no concuerdan con datos de Registraduría Nacional<br>Datalle de la Noveefad:                                                                                  | 3804      | Dense C          | 12/11/2002            | 3614      | Commun              |
| N0))             | 76714  | (6200190942100002063  | NUTVA ENCUESTA - EXENOVER ELISALDES   | Aunisoco 1826 Mé, pager 1 Documento: 40757812 Primer, nombre: AMRIRO<br>Segundo, nombre: Primer, spellico: PEREZ Segundo, spellico: PEREZ Dato: Registradurio: AMRARO<br>PEREZ | 58.0W     | Detalle          | 19/05/2022            | 1642      |                     |
| 160              | 26704  | 18205150542100000436  | MODIFICACIÓN DE FICHA - DIVIA NEVES   | Código del municipio:                                                                                                    | soda      | Detale           | 04/05/2022            | 1590      |                     |
| No. (            | 71720  | 18705350542100003973  | NUFVA FILCUFITA - CARMENZA GARCIA I   | Ficha No.:                                                                                                    | 9468 (    | Denalie          | 11/04/2022            | 1546      |                     |
| 596 <sup>1</sup> | 71714  | 18205150342106000106  | MODIFICACION DE FICHA - ELIZABETH HE  | Observaciones:                                                                                                    | inda'     | Ortalle          | 01/04/2922            | 1540      |                     |
| No. 1            | 71709  | 18205057542400000143  | MODIFICACIÓN DE FICHA - MÁRIRA (SARE) | Fecha rechazo:<br>02/06/2022                                                                                                    | 10.04     | Deale            | 08/04/2022            | 1534      |                     |
| No               | /13662 | 18205000542900006446  | MOD FICACION DE FICHA - SANORA MILE   |                                                                                                    | sada (    |                  | 04/04/2023            | 1106      |                     |
| No.              |        | 18205807542408000333  | MODIFICACIÓN DE FICHA - FLOR MIREVA   | 0                                                                                                    | 1804      | Dessle           |                       | 1506      |                     |
| No               |        |                       |                                       | VANAGA 18/15/20/2 VIVALA DA VS/15/14 VS/15/4 15 MUSAC SOUDLID RECK                                                                                                    | araca :   |                  |                       |           |                     |

**7.4.2.6.** Estado **Cancelada:** Son solicitudes que se cancelaron ya sea por errores en la digitación a la hora de crear la solicitud o porque el usuario no desea continuar con el proceso.

| in esta sec    | ción encontrará las solici | itudes que fueron registradas por los solicitantes y el estac | to en el que se | encuentran.                         |                                                                         | 0                    |
|----------------|----------------------------|---------------------------------------------------------------|-----------------|-------------------------------------|-------------------------------------------------------------------------|----------------------|
| Solicitud      | CANCELADA                  | Cigite el texto a buscar O                                    |                 |                                     | Nueva Solicitude Aurgnar Solicitude                                     | DMC Exportor a Excel |
| 1D             | Nümero                     | Rombro Solicitante                                            | Fecha           | Direction                           | Observaciones                                                           | Fecha Actualización  |
| O 78819        | 1820530854250300041        | MODIFICACION DE FICHA - DAVID ANACONA WARGAS                  | 01/06/2022      | KR#13-CASAM                         | SE CANCELA SE REQUERE LA FIRMA DEL JEFE DEL HOGAR PARA LA ACTUALIZACION | 01/06/2022           |
| <b>P</b> 77795 | (10205150542100002174      | NUEVA ENCUESTA - BLANCA ANGELICA COMETA PEÑA                  | 24/05/2022      | GLEA. #10.11                        | cambio de ciudad                                                        | 01/06/2022           |
| <b>P</b> 77774 | 18205150542100002153       | NUPVA ENCUESTA - ARGE§#S SALAMANCA ARIAS                      | 20/05/2022      | VEREDA CERRITO ( FINCA LA DELICIA)  | CAMBIO DE VIVIENDA                                                      | 20/05/2022           |
| P 77758        | 18205150542100002182       | NUEVA ENCLIESTA - MARIA CIELO ARENAS BONRE                    | 17/05/2022      | CL 11 #2.82                         | cambio de vivienda                                                      | 01/06/2022           |
| O 17723        | 18205150542100002102       | NUEVA ENCLESTA - GLADVS CORDOBA ROIAS                         | 10/05/2022      | CL 144 #5 27                        | cambio de vivienda                                                      | 12/05/2022           |
| ,0 mms         | 18205150542100002094       | NUEVA ENCUESTA - RIGOBERTO BURBANO LOPEZ                      | 10/05/2022      | CL 11 40 38                         | no se encuentra en municipio                                            | 16/05/2022           |
| , TTTOT        | 18205005542900000339       | NUEVA ENCLIESTA - MARCELA MONDRAGON MONTERO                   | 05/05/2022      | CL 5 3 17                           | CAVEO DE VIVENDA                                                        | 09/05/2022           |
| O 16719        | 18205150542100002068       | NUEVA ENCUESTA - MIRIAM DEL CARMEN CA/CEDO MORENO             | 04/05/2022      | CL 11 46 38                         | no se encuentra en el municipio                                         | 16/05/2022           |
| P 76715        | 18202005242900000390       | NUEVA ENCLESTA - CERZAIL MARIA GOMEZ CRUZ                     | 03/05/2022      | LA ESPERANZA VEREDA EL VERGEL       | SE CANCELA FOR CAMBIO DE NUMERO DE TELEFONO DE CONTACTO                 | 04/05/2022           |
| P 74525        | 1820515054210000877        | MODIFICACION DEFECHA - CLADIA CADENA RAMOS                    | 25/04/2022      | VEREDA NUTRIA 2 (FINCA DUAI(ABALES) | cambio de vivienda                                                      | 26/04/2022           |
|                |                            |                                                               |                 |                                     | - 123456                                                                | 7 8 9 10             |
|                |                            |                                                               |                 |                                     |                                                                         |                      |

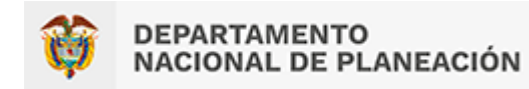

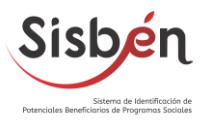

#### 8. Glosario

**CARTOGRAFÍA:** Es la técnica mediante la cual se hace una representación gráfica de un territorio. En el Sisbén se utilizan mapas que delimitan en forma clara y sencilla el ordenamiento físico de la zona urbana y rural de cada municipio.

**DATOS DE HOGAR:** Información de las características y condiciones del hogar en cuanto a la vivienda, servicio, sanitario, servicio de agua, eliminación de basuras, bienes, servicios y gastos del hogar.

**DATOS DE VIVIENDA:** Información de las características de la vivienda en cuanto a tipo de vivienda, materiales, servicios, públicos, cuartos y números de hogares.

**DMC:** Es un dispositivo tecnológico del tipo smartphone que cuenta con un sistema operativo y permite ejecutar diferentes programas con diferentes fines, como la captura de información de la encuesta de Sisbén IV.

**DNP:** El DNP es el encargado de definir la metodología del Sisbén y orientar a los municipios y distritos para su implementación. Así mismo tiene la responsabilidad de consolidar, aplicar controles de calidad a la información y publicar la base nacional certificada en la cual se valida el puntaje asignado a cada persona registrada en el Sisbén.

**ENCUESTADOR:** Es la persona responsable de recolectar la información de cada hogar a través de la aplicación de la ficha, de acuerdo con la metodología, los contenidos, los procedimientos y las normas establecidas.

**HOGAR:** Es una persona o grupo de personas, parientes o no, que ocupan la totalidad o parte de una vivienda; atienden necesidades básicas con cargo a un presupuesto común y generalmente comparten las comidas.

**IDENTIFICACIÓN:** Información de la dirección, departamento, municipio y área de vivienda.

**JEFE DE HOGAR:** Es la persona que los miembros del hogar identifican como jefe. Para ser considerado como tal por parte de los miembros del hogar, debe haber un reconocimiento, ya sea por razones económicas, de edad o de autoridad.

**RED:** Es el conjunto de computadoras y otros equipos interconectados, que comparten información, recursos y servicios entre sí.

**SINCRONIZACIÓN:** Proceso mediante el cual se transfieren información de solicitudes del software local al DMC y se envía desde el DMC al software local.

**SISBÉN:** Sistema de Identificación de Potenciales Beneficiarios de Programas Sociales, que permite clasificar a la población de acuerdo con sus condiciones de vida e ingresos.

**SISBENAPP:** Es un aplicativo desarrollado por DNP para la aplicación de las encuestas en los DMC. Fue diseñado para capturar la información de las preguntas contenidas en la ficha de

caracterización socioeconómica del Sisbén IV a partir de las respuestas que el informante calificado del hogar suministre al encuestador.

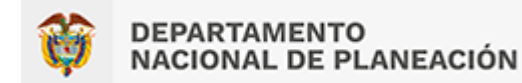

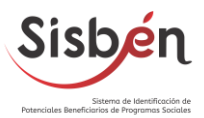

**SUPERVISOR:** Es el rol que permite activar la cartografía, realizar copias de seguridad y limpieza de los Dispositivos Móviles de Captura (DMC)

**VIVIENDA:** Es una unidad o espacio independiente y separado, habitado o destinado a ser habitado por una o más personas.

**WIFI:** Es la tecnología de comunicación inalámbrica que permite conectar a internet equipos como computadoras, celulares, tables, impresoras entre otros dispositivos mediante el uso de radiofrecuencias o infrarrojos para poder realizar el intercambio de información.

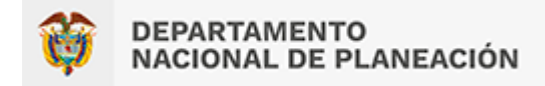

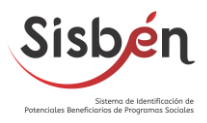

# GUÍA DE FUNCIONAMIENTO PARA EL MÓDULO DE DIGITACIÓN LOCAL Y ESCANEO DE DOCUMENTOS

DEPARTAMENTO NACIONAL DE PLANACIÓN SUBDIRECCIÓN DE POBREZA Y FOCALIZACIÓN

2023

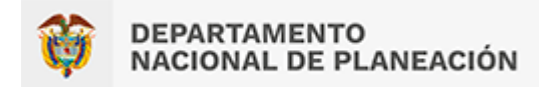

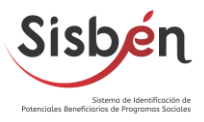

#### Módulo de digitación local de solicitudes

Con el objetivo de mejorar la herramienta de recolección y actualización de datos SisbenAPP, se ha creado un **módulo de digitación local de solicitudes** que optimiza los procesos internos de la aplicación para mejorar los tiempos de respuesta al ciudadano.

#### Tenga en cuenta

Ahora existen dos formas posibles de realizar el trámite de las solicitudes:

- **1.** La forma habitual de pasar la solicitud al Dispositivo Móvil de Captura (DMC) para realizar la recolección de los datos de personas.
- **2.** La nueva funcionalidad por medio del módulo de digitación local, como se menciona en el presente documento.

Ambas opciones cumplen con el mismo fin, que es recolectar la información con la mayor calidad posible y de la manera más optima y eficiente. La diferencia entre los dos modos de recolección es el tiempo de duración del trámite de la solicitud, ya que por medio del módulo de digitación local será mucho más rápido que por medio del paso de la solicitud al DMC.

A continuación, se muestra el paso a paso para dar un manejo adecuado a la nueva funcionalidad implementada en el sistema local.

#### **Principales usos**

- 1. Diligenciamiento de trámites de modificación de datos de personas desde el sistema local (Inclusiones en la ficha Sisbén, modificaciones y actualizaciones).
- 2. Realizar trámites de manera óptima y segura.
- 3. Mejor tiempo de atención del trámite frente al ciudadano.

#### Modo de uso

La única opción sobre la cual la nueva funcionalidad se habilitará será cuando se requiera realizar una solicitud relacionada con **Datos de Personas**.

De esta manera, al seleccionar la opción Datos de Personas:

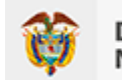

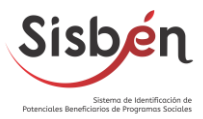

| solicitante puede aportar la información para la                                                            | a solicitud? ¿El sistema <u>c</u> | enera alerta de actualización por cami | bio de edad? |
|----------------------------------------------------------------------------------------------------|-----------------------------------|----------------------------------------|--------------|
| sí                                                                                                    | ✓ NO                              |                                        | ~            |
|                                                                                                    |                                   |                                        |              |
| ué información de la Encuesta desea modificar?                                                              |                                   |                                        |              |
| ué información de la Encuesta desea modificar?<br>Identificación<br>Datos de la Vivienda<br>Datos del Hogar |                                   |                                        |              |

Se desplegará la opción local:

gitar datos de Person

lo cual habilitar á el registro desde el sistema

| RSONAS  | DEL HOGA | R SOLICITANTE                                                                           | Adicionar pe      | rsonas     |
|---------|----------|-----------------------------------------------------------------------------------------|-------------------|------------|
| pciones | Orden    | Nombre Completo                                                                         | Tipo de Documento | Documento  |
|         | 1        | GABRIEL QUEVEDO INFANTE<br>Jefe del Hogar - Edad: 45                                    | CC.               | 80396138   |
| •       | 2        | MARIA DELCARMEN BARRERO GORDILLO<br>Cónyuge o compañero(a) - Edad: 49                   | C.C.              | 21103630   |
| •       | 3        | GINA MARCELO QUEVEDO BARRERO<br>Hijo(a), hijastro(a), hijo(a) adoptivo(a) - Edad: 17    | T.L.              | 1003913542 |
| •       | 4        | MARIA FERNANDA QUEVEDO BARRERO<br>Hijo(a), hijastro(a), hijo(a) adoptivo(a) - Edad: 16  | T.L               | 1077142982 |
| •       | 5        | MARIA ALEJANDRA QUEVEDO BARRERO<br>Hijo(a), hijastro(a), hijo(a) adoptivo(a) - Edad: 12 | T.L               | 1077145423 |
| •       | 6        | GUSTAVO BARRERA BARRERA<br>Hermano(a) - Edad: 31                                        | c.c.              | 1020157845 |

Una vez realizado este paso será necesario seleccionar el registro de la(s) persona(s) a modificar o ingresar en el hogar, sobre las opciones Marcar **para modificar o Adicionar personas**.

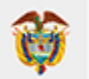

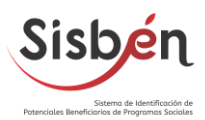

| DATOS DEL HOGAR<br>fenga en cuenta que el primer integrante que se adiciona debe ser el jefe del hogar. |                                |                                                                                         |                   |            |  |
|----------------------------------------------------------------------------------------------------|--------------------------------|-----------------------------------------------------------------------------------------|-------------------|------------|--|
| PERSONAS                                                                                                | DEL HOGA                       | R SOLICITANTE                                                                           | Adicionar pe      | rsonas     |  |
| Opciones                                                                                                | Orden                          | Nombre Completo                                                                         | Tipo de Documento | Documento  |  |
| •                                                                                                    | 1                              | GABRIEL QUEVEDO INFANTE<br>Jefe del Hogar - Edad: 45                                    | CC.               | 80396138   |  |
| ·                                                                                                    | 2                              | MARIA DELCARMEN BARRERO GORDILLO<br>Cónyuge o compañero(a) - Edad: 49                   | c.c.              | 21103630   |  |
| •                                                                                                    | 3                              | GINA MARCELO QUEVEDO BARRERO                                                            | T.I.              | 1003913542 |  |
| 🖍 М<br>— Ма                                                                                             | arcar para m<br>ircar para ref | tiro <b>FERNANDA QUEVEDO BARRERO</b><br>jastro(a), hijo(a) adoptivo(a) - Edad; 16       | T.L.              | 1077142982 |  |
| ·                                                                                                    | 5                              | MARIA ALEJANDRA QUEVEDO BARRERO<br>Hijo(a), hijastro(a), hijo(a) adoptivo(a) - Edad: 12 | T.L               | 1077145423 |  |
| •                                                                                                    | 6                              | GUSTAVO BARRERA BARRERA<br>Hermano(a) - Edad: 31                                        | с.с.              | 1020157845 |  |

**TENGA EN CUENTA**: Antes de iniciar el proceso de digitación de datos de personas desde el sistema local, el aplicativo solicitará que se seleccione el DMC a utilizar para realizar el paso final, el cual consiste en recolectar la firma del ciudadano, así que para ello será necesario seleccionar uno de los dispositivos con el cual esté trabajando en la oficina municipal.

| Se            | Selección de DMC para escaneo de Documentos                                                                                                    |            |               |          |                   |                          |
|---------------|----------------------------------------------------------------------------------------------------|------------|---------------|----------|-------------------|--------------------------|
| A co<br>favor | A continuación encontrará los dispositivos móviles de captura (DMC) disponibles para realizar el escaneo de documentos. Por<br>favor seleccione el que desee |            |               |          |                   |                          |
|               | IMEI                                                                                                    | Código DMC | IP            | ¿Activa? | Creado Por        | Creado En                |
|               | 861103036439875                                                                                                    | DMC_001    | 192.168.88.29 | Si       | DNP               | 3/10/2018 9:33:43 a.m.   |
|               | 861103036456325                                                                                                    | DMC_002    | 192.168.0.108 | Si       | DNP               | 3/10/2018 9:33:43 a.m.   |
|               | 861103036519270                                                                                                    | DMC_003    | 192.168.0.136 | Si       | DNP               | 3/10/2018 9:33:43 a.m.   |
|               | 861103036519460                                                                                                    | DMC_004    | 192.168.0.134 | Si       | DNP               | 3/10/2018 9:33:43 a.m.   |
|               | 861103036520609                                                                                                    | DMC_005    | 192.168.0.137 | Si       | DNP               | 3/10/2018 9:33:43 a.m.   |
|               | 861103036520781                                                                                                    | DMC_006    | 192.168.0.125 | Si       | DNP               | 3/10/2018 9:33:43 a.m.   |
|               | 861103032982886                                                                                                    | DMC_901    | 192.168.1.6   | Si       | DNP               | 12/12/2017 12:00:00 a.m. |
|               |                                                                                                    |            |               |          |                   |                          |
|               |                                                                                                    |            | 1             |          | -                 |                          |
|               |                                                                                                    | Ø          |               |          | $\mathbf{\Theta}$ |                          |
|               |                                                                                                    |            | _             |          |                   |                          |

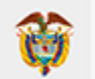

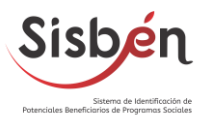

Una vez seleccione el DMC con el cual va a trabajar, se desplegará en el sistema local el módulo de digitación donde se debe dar respuesta a las preguntas que se habiliten según la solicitud que esté realizando sobre el registro de la(s) persona (s) del hogar.

| 1 - GABBLEL QUEVEDO INFANTE<br>Jefe dei hosar - Edad 44                           | Parentesco                               |      | Estado Civil                |   |
|-----------------------------------------------------------------------------------|------------------------------------------|------|-----------------------------|---|
| 2 - MARIA DELCARMEN BARRERO GORDILLO                                              | Hijo,hijastro hijo adoptado(a)           | 4    | Softera(a)                  | ~ |
| Cônyuge o compañero(a) - Edad 47                                                  | ¿El padre o la madre vive en este hogar? | R    | Nombre del padre o la madre |   |
| J - GINA MARCELO QUEVEDO HARRERO<br>Hijo, hijwithi, hijo adoptantolu) - Eliad 17  | SE                                       |      | GABRIEL QUEVEDO INFANTE     | ~ |
| 4 - MARIA FERNANDA QUEVEDO BARRERO<br>Hijo, hijadro, hijo adoptado(a) - Edud 14   | afamiliar pensionista o servicio domésti | icat |                             |   |
| 5 - MARIA ALEJANDRA QUEVEDO BARRERO<br>Hijo, hijastro, hijo adoptado(a) - Edad 10 | No                                       | Ŷ    |                             |   |
| 6 - GUSTANO BARRERA BARRERA<br>Hermano(a) - Edad 31                               |                                          |      |                             |   |

Es importante que el administrador municipal o el personal de apoyo en la gestión de trámites sobre el sistema SisbenAPP, se aseguren de diligenciar todas las respuestas, antes que seleccionen la opción **continuar**, para seguir con la siguiente sección del formulario que se habilite para cada persona.

Cuando finalicen las preguntas, llegará al momento final del proceso, que consiste en realizar la firma de la solicitud.

|                                                                                |                                          |          | Tipo de informante           |  |
|--------------------------------------------------------------------------------|------------------------------------------|----------|------------------------------|--|
| 2 - MARIA DELCARMEN BARRIRO GORDILLO                                           | GAERIEL QUEVEDO INFANTE                  | *        | Persona integrante del hogar |  |
| Cônyuge o compañero(a) - Edad 47                                               | Firma                                    |          |                              |  |
| 3 - GINA MARCELO GARVEDO BARREDO<br>Hiso, Hijadim, Egio adoptado(a) - Edad 17. | la la la la la la la la la la la la la l |          |                              |  |
| 4 - MARIA FERNANDA QUEVEDO BARSERO                                             |                                          | Firmer S | ichicitud                    |  |
| S - MARIA ALEJANORA (REFVEDO RARREDO                                           | No firms por                             |          | Teléfono de contacto         |  |
| Hijo, hijastro, hijo adoptadoja) - Edad 10                                     | Seleccione                               | ~        |                              |  |
| 6 - GUSTAVO BARRERA BARRERA<br>Hermano(a) - Edad 31                            | Correo electrónico de contacto           |          |                              |  |

**IMPORTANTE:** Para realizar la firma debe tener primero la sesión iniciada en el DMC con el **perfil de encuestador**.

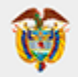

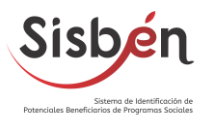

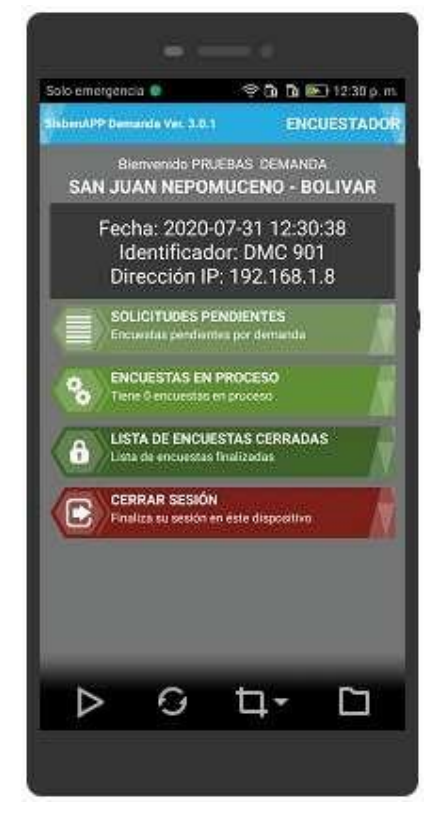

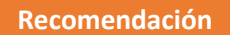

Siempre antes de realizar la FIRMA en el DMC, ejecute el proceso de sincronización desde el **botón naranja** para refrescar los datos de conexión entre el PC y el DMC para su adecuado funcionamiento.

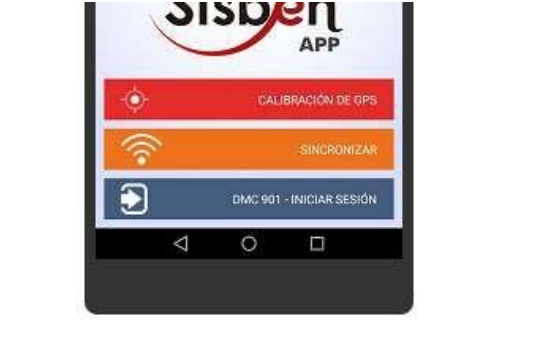

De esta manera, una vez verificado el paso anterior, seleccione el botón:

Firmar Solicitud

Se habilitará en la pantalla del DMC la opción de la firma para que el ciudadano la digite:

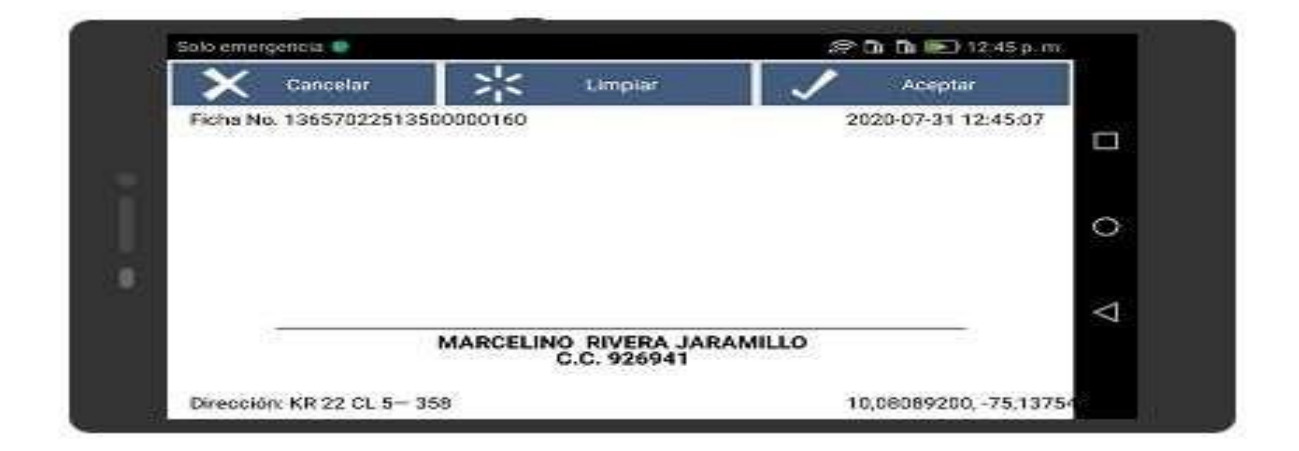

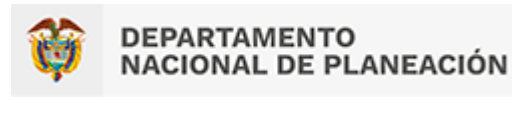

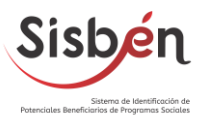

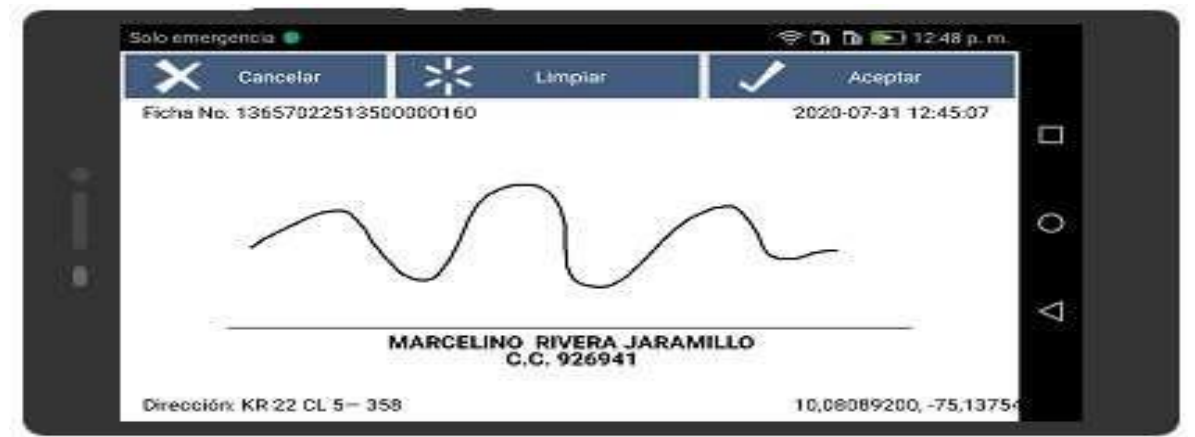

Una vez el ciudadano digite su firma y esta se acepte en el DMC (Opción Aceptar), la firma se verá reflejada en el sistema local de la siguiente forma :

| or later engence as each of the matching reverse set                                           | AMILLO                                  |                                  |   |  |
|------------------------------------------------------------------------------------------------|-----------------------------------------|----------------------------------|---|--|
| Alfe del hogar - Edad 78                                                                       | Informante calificado                   | Tipo de informante               | 1 |  |
| 2 - FLOR MARIA LEIVA BELTRAN                                                                   | MARCELINO RIVERA JARAMILLO 🗸            | Persona integrante del hogar 🛛 😪 |   |  |
| Longuge & companyinger = boar /u     S - ELVERA     Hijo, hijastro, hijo adoptadola) - Edad 21 | Firma<br>Ficha No. 18657022518553000160 | 2020-07-91 12:46:07              |   |  |
|                                                                                                | $\sim$                                  | $\wedge$                         |   |  |
|                                                                                                | MARCELINO RIVER<br>C.C. 926             | A JARAMILLO<br>941               |   |  |
|                                                                                                | Direction KR 22 CL 5- 358               | 10,08089200, 75,13754            | 1 |  |
|                                                                                                | Rumplatar                               |                                  |   |  |
|                                                                                                |                                         |                                  |   |  |
|                                                                                                | No firma por                            | Teléfono de contacto             |   |  |

Se debe completar el formulario con el número de teléfono y con un correo electrónico, para registrar los datos de contacto del ciudadano. Finaliza seleccionando la opción **continuar**.

**IMPORTANTE:** Si se llegó a registrar alguna respuesta de manera errada o incorrecta puede redigitar de nuevo los datos del registro de la(s) persona(s) seleccionando el botón **Redigitar**:

Como se ve el siguiente cuadro de diálogo:

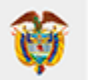

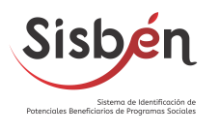

#### DATOS DEL HOGAR

|      |       |                                                                                         | Adicionar personas |            |  |
|------|-------|-----------------------------------------------------------------------------------------|--------------------|------------|--|
| ones | Orden | Nombre Completo                                                                         | Tipo de Documento  | Documento  |  |
| •    | 1     | GABRIEL QUEVEDO INFANTE<br>Jefe del Hogar - Edad: 45                                    | C.C.               | 80396138   |  |
| •    | 2     | MARIA DELCARMEN BARRERO GORDILLO<br>Cónyuge o compañero(a) - Edad: 49                   | c.c.               | 21103630   |  |
| •    | 3     | GINA MARCELO QUEVEDO BARRERO<br>Por Definir - Edad: 17                                  | T.I.               | 1003913542 |  |
| •    | 4     | MARIA FERNANDA QUEVEDO BARRERO<br>Hijo(a), hijastro(a), hijo(a) adoptivo(a) - Edad: 16  | т.і.               | 1077142982 |  |
| •    | 5     | MARIA ALEJANDRA QUEVEDO BARRERO<br>Hijo(a), hijastro(a), hijo(a) adoptivo(a) - Edad: 12 | T.I.               | 1077145423 |  |
| •    | 6     | GUSTAVO BARRERA BARRERA<br>Hermano(a) - Edad: 31                                        | C.C.               | 1020157845 |  |

Tan pronto se finalice el proceso se deberá guardar la solicitud (opción Guardar solicitud), y esta quedará en el estado de Realizada, lista para que sea enviada al DNP realizando el proceso ya conocido para el envío de solicitudes.

|                                                                                                    | 3                                                                                                    |                                                                                               |                                            |                                 |                                            |                                       |
|----------------------------------------------------------------------------------------------------|----------------------------------------------------------------------------------------------------|-----------------------------------------------------------------------------------------------|--------------------------------------------|---------------------------------|--------------------------------------------|---------------------------------------|
| AUTORIZACIÓN Y DECLARACIÓN DE LA PER                                                                  | SONA SOLICITANTE                                                                                      |                                                                                               |                                            |                                 |                                            |                                       |
| ECMP actuati cono regenzale del tatamiento d                                                          | k talos personais, de acuento con lo publica de talam                                                 | elo à las pravis o i elital i rional                                                          | in registrato en el Sister y los catos per | ras vi i Filo povisla           | lia politica scales del Goberno            |                                       |
| Octars taja la gravetat de juraneto que la infor<br>indentificada a línaes de cures contaxes de datos | nación particidada es rectados y a bindo de toma<br>persoa la está der del Sobre redevendentemente de | oloniais, y actoriza y que rea menticada con atras l<br>Financian introder y que fana intras. | ierts lê ribria în j que se atalice        | de forma adoração a traves de c | us an ngitra atmitisina unita lunta pu e C | NP defina. Gudiques presunta tabactad |
| Adorito que e positivio de la preserie colícido o                                                     | en su vielecto las docenaciónes que se formales seus n                                                | iliade a la división de concerendavias vehicia                                                | een kastion "Nomente siitade ok            | hopf.                           |                                            |                                       |
|                                                                                                    |                                                                                                    |                                                                                               |                                            |                                 |                                            |                                       |
|                                                                                                    |                                                                                                    | Estoy de acuerdo                                                                              | 3620204E                                   | v                               |                                            |                                       |
|                                                                                                    |                                                                                                    | 100                                                                                           | RECORD                                     |                                 |                                            |                                       |
| -                                                                                                    |                                                                                                    |                                                                                               | 10                                         |                                 |                                            |                                       |
|                                                                                                    | Tanke -                                                                                               |                                                                                               | 1                                          |                                 | Gartenalettet                              |                                       |
|                                                                                                    |                                                                                                    |                                                                                               |                                            |                                 | CONTINUE.                                  |                                       |

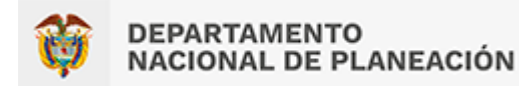

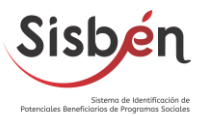

## Escaneo de documentos nacional desde la opción de datos modificación de personas

Otro cambio en la herramienta fue agregar una opción para escanear el documento en el formulario de personas al momento de realizar una modificación o actualización de datos; con el fin de garantizar que la información del registro de la persona se recolecte tal como aparece en el documento de identificación expedido por la Registraduría Nacional del Estado Civil.

De esta forma, se debe seleccionar la opción Escanear Documento en el menú de Modificar datos de persona, lo cual habilitar a la cámara en el DMC para realizar el escaneo del documento:

| Primer Nombre                  |           | Segundo Nombre           |          |
|--------------------------------|-----------|--------------------------|----------|
| MARIA                          | ALEJANDRA |                          |          |
| Primer Apellido                |           | Segundo Apellido         |          |
| QUEVEDO                        |           | BARRERO                  |          |
| Sexo                           |           | Fecha de Nacimiento(dd/n | nm/aaaa) |
| Femenino                       | ~         | 05/11/2008               |          |
| Tipo de Documento              |           | No. Documento            |          |
| Tarjeta de Identidad           | ~         |                          |          |
| Fecha de expedición(dd/mm/aaaa | a)        | País                     |          |
| 01/02/2017                     |           | Colombia                 | ~        |
| Departamento                   |           | Municipio                |          |
| CUNDINAMARCA                   | ~         | VILLAPINZON              | ~        |
| Creado Por                     |           |                          |          |
| ADMINISTRADOR DNP              |           |                          |          |

**TENGA EN CUENTA:** Antes de iniciar el proceso, el sistema solicitará seleccionar el DMC a utilizar para realizar el escaneo del documento. Para ello será necesario seleccionar uno de los dispositivos con el cual estén trabajando en la oficina municipal.

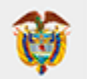

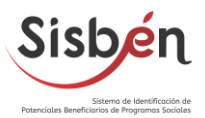

### Selección de DMC para escaneo de Documentos

A continuación encontrará los dispositivos móviles de captura (DMC) disponibles para realizar el escaneo de documentos. Por favor seleccione el que desee

|   | IMEI            | Código DMC | IP            | ¿Activa? | Creado Por        | Creado En                |
|---|-----------------|------------|---------------|----------|-------------------|--------------------------|
|   | 861103036439875 | DMC_001    | 192.168.88.29 | Si       | DNP               | 3/10/2018 9:33:43 a.m.   |
|   | 861103036456325 | DMC_002    | 192.168.0.108 | Si       | DNP               | 3/10/2018 9:33:43 a.m.   |
|   | 861103036519270 | DMC_003    | 192.168.0.136 | Si       | DNP               | 3/10/2018 9:33:43 a.m.   |
|   | 861103036519460 | DMC_004    | 192.168.0.134 | Si       | DNP               | 3/10/2018 9:33:43 a.m.   |
| Ø | 861103036520609 | DMC_005    | 192.168.0.137 | Si       | DNP               | 3/10/2018 9:33:43 a.m.   |
|   | 861103036520781 | DMC_006    | 192.168.0.125 | Si       | DNP               | 3/10/2018 9:33:43 a.m.   |
|   | 861103032982886 | DMC_901    | 192.168.1.6   | Si       | DNP               | 12/12/2017 12:00:00 a.m. |
|   |                 |            |               |          |                   |                          |
|   |                 |            |               |          |                   |                          |
|   |                 |            |               |          | $\mathbf{\Theta}$ |                          |
|   |                 |            | •             |          |                   |                          |

**IMPORTANTE:** Para realizar el escaneo del documento debe tener la sesión iniciada en el DMC con el perfil de encuestador.

| Cab anninanan a Sa Sa Sa Sa Sa Sa Sa Sa                                                                                                    | Recomendación                                                                                                    |
|----------------------------------------------------------------------------------------------------|----------------------------------------------------------------------------------------------------|
| Nuterative     Binstancial     Procession     Procession </td <td>Siempre antes de ESCANEAR el documento en<br/>el DMC, ejecute el proceso de sincronización<br/>desde el <b>botón naranja</b> para refrescar los<br/>datos de conexión entre el PC y el DMC para<br/>su adecuado funcionamiento.</td> | Siempre antes de ESCANEAR el documento en<br>el DMC, ejecute el proceso de sincronización<br>desde el <b>botón naranja</b> para refrescar los<br>datos de conexión entre el PC y el DMC para<br>su adecuado funcionamiento. |

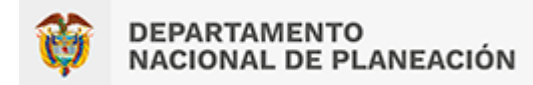

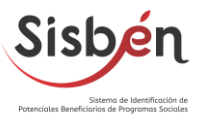

Tan pronto seleccione la opciónen el menú de Modificar datos depersona, en el DMC se habilitará la cámara para que escanee el documento:

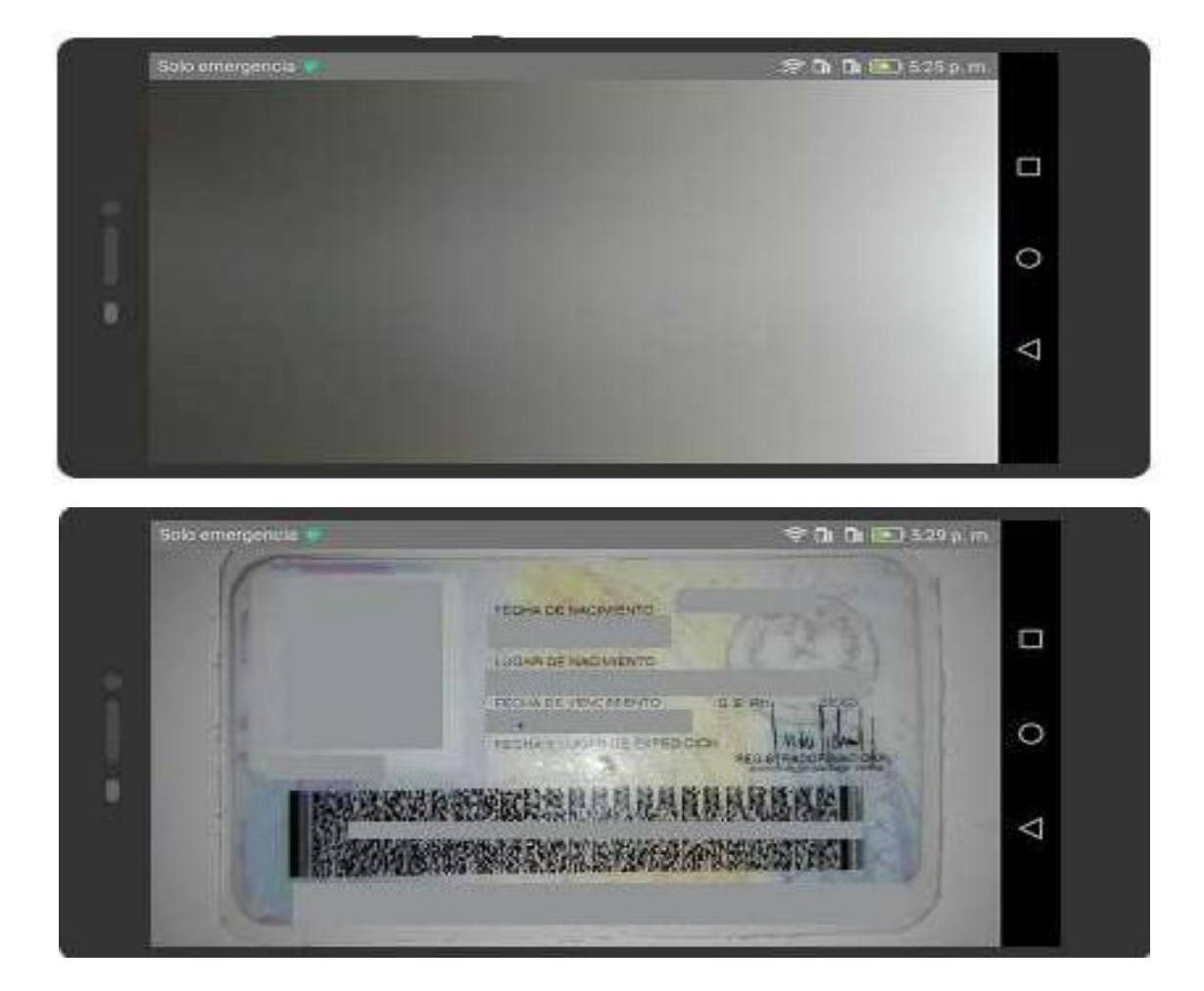

Finalmente, la información se validar automáticamente sobre el formulario de modificación de datos de persona.